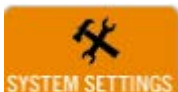

| SYSTEM SETTINGS Approved Horizon System Setup                    | 4            |
|------------------------------------------------------------------|--------------|
| Introduction                                                     | 4            |
| Contact vs. Companies/Representative mode                        | 4            |
| Accessing System Setup                                           | 5            |
| Company settings                                                 | 6            |
| Employees<br>User Security Tab<br>Online Authorizations:         | 7<br>8<br>10 |
| Dues Amounts                                                     | 11           |
| Accounting Options                                               | 12           |
| Account Names                                                    |              |
| Creating the Customer in QuickBooks                              |              |
| Termination Reasons                                              | 18           |
| Payment Terms                                                    | 19<br>20     |
| Member Sources                                                   | 21           |
| Business Codes (optional)                                        | 23           |
| Members (contacts only mode)                                     | 25           |
| Members (companies and representative mode)<br>Events (optional) | 26<br>26     |

# \$

|                                          | 26 |
|------------------------------------------|----|
| Invoices                                 |    |
| New Membership Dues                      | 26 |
| Renewal Dues                             | 31 |
| Miscellaneous Invoices                   | 33 |
| Receive Payments                         | 35 |
| Accounting Options                       | 38 |
| Creating Chart of Accounts in QuickBooks | 39 |
| Creating Items in QuickBooks             | 42 |
| Account Names                            | 44 |
| Accounting Transfer                      | 46 |

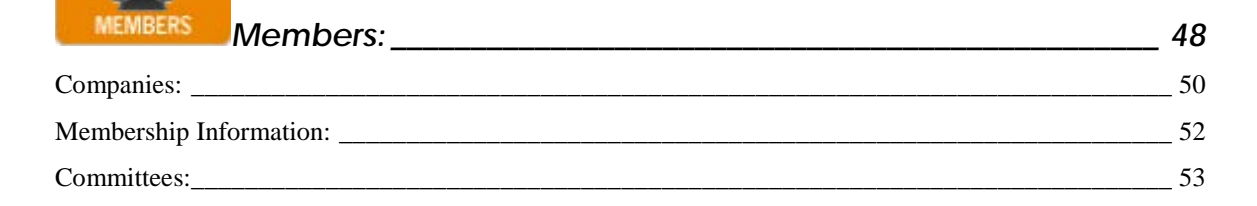

| Referrals:                                                   | 54 |
|--------------------------------------------------------------|----|
| Business codes:                                              | 55 |
| Notes:                                                       | 55 |
| Representatives:                                             | 56 |
| User Fields:                                                 | 59 |
| Representative Notes:                                        | 59 |
| Committees:                                                  | 60 |
| Transactions:                                                | 60 |
| List Generator:                                              | 60 |
| Creating a report:                                           | 61 |
| Add people to a committee.                                   | 63 |
| Refer to a group.                                            | 63 |
| Terminate a group.                                           | 63 |
| Invoice a group                                              | 63 |
| Register a group for an event.                               | 63 |
| View - Create a Printed Report                               | 63 |
| Letter – Send a letter to all.                               | 63 |
| Export – Send to an Excel Spreadsheet, a pdf, or a data file | 63 |
| Email – send a email blast to all in your list.              | 63 |
| Schedule your email:                                         | 65 |
| Committees:                                                  | 66 |
| Email Templates:                                             | 66 |

| EVENTS         | Events:                                | 66 |
|----------------|----------------------------------------|----|
| Activities:    |                                        | 70 |
| Activity Pr    | ricing:                                | 71 |
| Managing an Ev | ent:                                   | 72 |
| Viewing re     | egistrations during the event process: | 72 |
| Ticket Cou     | unts                                   | 74 |
| Processing     | g Payments:                            | 74 |
| Prepare Ev     | vent Materials:                        | 76 |
| Accepting      | Last minute registrations:             | 76 |

| Customer Relationship Management  | 78 |
|-----------------------------------|----|
| To create a campaign:             | 78 |
| Import Prospects:                 | 79 |
| Add Activities:                   | 80 |
| Assign User Roles                 | 81 |
| Statuses                          | 81 |
| Campaign Reports:                 | 81 |
| Using CRM                         | 83 |
| Converting a Prospect to a member | 85 |
|                                   |    |

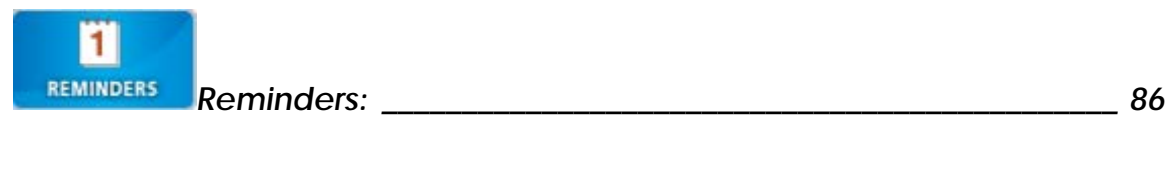

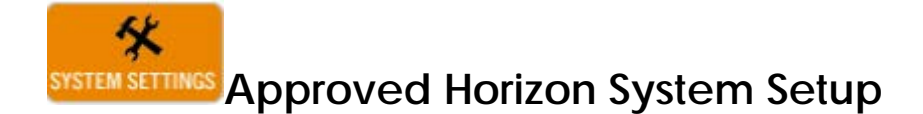

### Introduction

Before you begin using Approved Horizon in earnest, there are a few setup and configuration steps that need to be completed. This chapter reviews the twelve program setup options of Approved. These options are explained in the order anticipated by the program. It presents information on how to access System Setup and describes and defines each of the items in the System Setup window.

Note: System Setup does not need to be completed all at once, nor must it be entirely completed prior to using AA. The required System Setup areas will be indicated as such.

## Contact vs. Companies/Representative mode

One of the initial steps when setting up your new database structure for the Approved Software is deciding which database mode you will be using for your organization. You are given two options: Contacts Mode and Companies Representative Mode. When making this decision, the best way to ensure that you are making the correct choice is to ask yourself how you are going to store your member information. Do you think of your members as individuals or do you think of them as companies that have multiple representatives? In some cases a person may say they think of their members from both perspectives. Then the next question is who is responsible for the dues? Who gets the invoice? If every individual is responsible for their own dues then Contacts Mode is the best route to take. If a company is responsible for all the dues then Companies Representative Mode is the best route to take.

This setting can be found in Company settings:

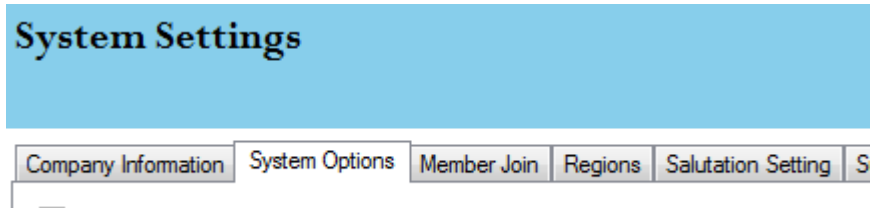

Use Contacts Only mode instead of Company and Representatives

Along with the main menu there are other areas within the program that are setup differently. That is why it is very important when you contact us for technical support, that you let us know which mode you are working in. For example, when sending out Invoices 'depending on the database mode you are in' it will show the company's name or the contact's name. If you are working in Contacts Mode the invoices that will be generated will go out to each individual under contacts that you are invoicing. However if you are working in Companies Representative Mode one invoice will be sent out per company.

Another example would be the person information screen (companies rep. mode), and contact information screen (contacts only mode). Both screens deal with member information. However, the way it is structured is completely different. In Companies & Representative Mode, you are entering a contact's information as a representative of a company. In Companies Representative Mode, the contacts information is generally tied to a company. The contact is linked to their company. Company information in Contacts Only Mode is information only.

## Accessing System Setup

To access the System Setup configuration options, do the following:

Launch Approved Horizon and enter your Logon information to view the Main Menu. Close the Reminder window if it has opened with new appointments for you.

On the Top Bar Menu, click the System Settings button.

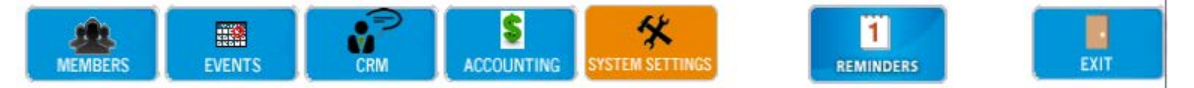

The System Setup window will open, giving you access to all twelve program configuration areas.

System Setup can take a while to complete, depending on the size of your association and program options.

### **Company settings**

**Required**: The Company Information window is where you enter your organization's information, mode of operation, database configuration (Companies and Representatives or Contacts Only) This information will display on your AH website and be used to populate invoices, letters, etc.

| ystem §      | Setting    | ξs.             |             |         |            |              |            |            |            |                   |                |
|--------------|------------|-----------------|-------------|---------|------------|--------------|------------|------------|------------|-------------------|----------------|
|              |            | -               |             | -       |            | - 1-         |            |            | -          |                   |                |
| ompany infon | mation Sys | stem Options    | Member Join | Regions | Salutation | Setting   Su | iffix List | UserFields | Committees | SubCommittees     | Business Codes |
| ID           | CSE        |                 |             |         |            |              |            |            |            |                   |                |
| Name         | Computer S | Colutions Engin | eering Inc. |         |            |              |            |            | Phone (    | 407) 878-4977     |                |
| Address      | 209 San Ca | arlos Ave.      |             |         |            |              |            |            | Fax (      | 407) 878-4979     |                |
| Unit, Suite  | #111       |                 |             |         |            |              |            |            | -          |                   |                |
| City         | Sanford    |                 | State       | FL      | Postal     | 32771        |            |            | Website v  | www.approvedhoria | on.com         |
| Country      | USA        |                 |             |         |            |              |            |            |            |                   |                |

<u>E</u>dit Record: click this button to edit information. Your security settings must be set to allow you to make changes, or you will not be able to make edits, even when the button is selected.

| System Settings                                                                  |                                                                  |
|----------------------------------------------------------------------------------|------------------------------------------------------------------|
| Company Information System Options Member Join Regions Salutation Setting Suffix | List UserFields Committees SubCommittees Business Codes          |
| Use Contacts Only mode instead of Company and Representatives                    | Online Member Directory                                          |
| Use Dues Groups                                                                  | Show Map, Web, Email as:                                         |
| Use Canada as Default Country                                                    | Links                                                            |
| ☑ Salesperson Required for New Members                                           |                                                                  |
| ☑ Staff Required for New Members                                                 | Show Business Category List as:                                  |
| Fee to be added to Member Dues 0.0000                                            | No category list, just enter name, keyword or pick from list box |
| Enable Sub Members                                                               | A-7 Quick Links                                                  |
| Bill Sub Member Separately                                                       | Members                                                          |
| Add Sub Member Renewals to Main Member                                           |                                                                  |
| Name Input Format:                                                               | Show Images                                                      |
| Online Invoice - Additional Text                                                 |                                                                  |
|                                                                                  | Edit HTML                                                        |
|                                                                                  | A                                                                |
|                                                                                  |                                                                  |
|                                                                                  |                                                                  |
|                                                                                  |                                                                  |
|                                                                                  |                                                                  |
|                                                                                  |                                                                  |
|                                                                                  | Edit Record                                                      |

Member Join: This lists all of the fields that can be used for an online member signup. You can select from this list whether the prospective member can see the field and if it is required to complete the application.

Regions: If you wish to define members into regions, (ie: North, South, East, and West) you can create your regions here. This will allow inviting only members on the north side of town to be invited to a north side meeting.

Salutation Setting: This will control how members are addressed when you generate letters from within Horizon.

Suffix List. All of the suffixes recognized in your organization.

User Fields: There are 15 company fields and 15 Person Fields that can be modified.

Create a filed name caption, or filed label.

Set the field type: Dropdown, textbox, Date or CheckBox.

Do you want it shown on the member Join Page on your website?

Show it on the member profile page?

Should this field show in the directory?

Company Information System Options Member Join Regions Salutation Setting Suffix List UserFields Committees SubCommittees Business Codes

| Field Name                | Caption to Show (20 Characters) | Field Type    |   | Show On<br>Member Join? | Required? | Show on<br>Member Profile? | Show on<br>Directory? | Â |
|---------------------------|---------------------------------|---------------|---|-------------------------|-----------|----------------------------|-----------------------|---|
| Company Additional Info 1 | Technology Platform             | Dropdown List | • |                         |           | <b>V</b>                   |                       |   |
| Company Additional Info 2 | Additional Info 2               | Text Box      | • |                         |           |                            |                       |   |
| Company Lookup Code       | NCC Code                        | Dropdown List | • |                         |           |                            |                       |   |
| Company User Defined 1    | License Key                     | Text Box      | • |                         |           |                            |                       |   |
| Company User Defined 11   | Demo Requested                  | Date          | • |                         |           |                            |                       | Ξ |
| Company User Defined 12   | Demo Performed                  | Date          | • |                         |           |                            |                       |   |
| Company User Defined 13   | Last response                   | Date          | • |                         |           |                            |                       |   |
| Company User Defined 14   | Contract Sent                   | Date          | • |                         |           |                            |                       |   |
| Company User Defined 15   | Horizon Conversion              | Date          | • |                         |           |                            |                       |   |
| Company User Defined 2    | QB Cust ID                      | Text Box      | - |                         |           |                            |                       |   |

Committees: Set the committee name, is it a company committee or a person committee?

SubCommittee: A List of Names for the subcommittee table.

Business codes: If you use business codes, NCC or SIC Codes, they can be entered here.

#### **Employees**

**Required**: The Employee Information window is where you will enter your employee's names. It is important that you add at least one employee here prior to adding members to your database.

|                                              | iteve Femenella    |   | ▼ Se      | ee Ali 📃 |                                                             |                                               |        |     |  |
|----------------------------------------------|--------------------|---|-----------|----------|-------------------------------------------------------------|-----------------------------------------------|--------|-----|--|
| act Inform                                   | nation Security    |   |           |          |                                                             |                                               |        |     |  |
| fix                                          | First Name         | м | Last Name | Suffix   |                                                             |                                               |        |     |  |
|                                              | Steve              |   | Femenella |          |                                                             |                                               |        |     |  |
| name                                         | Chause Franceselle |   |           |          |                                                             |                                               |        |     |  |
|                                              | Steve Femeriella   |   |           |          |                                                             |                                               | N      |     |  |
| kname                                        | Steve              |   |           |          |                                                             |                                               | hange. |     |  |
| jin ID                                       | steve              |   |           |          |                                                             |                                               |        |     |  |
| sword                                        |                    |   |           |          |                                                             |                                               |        |     |  |
|                                              |                    |   |           |          |                                                             |                                               |        |     |  |
| ctive                                        |                    |   |           |          | _                                                           |                                               |        |     |  |
| ctive                                        |                    |   |           |          | Contact                                                     | Info                                          |        | Ext |  |
| ctive                                        |                    |   |           |          | Contact<br>Work                                             | Info<br>4078784977                            |        | Ext |  |
| ctive<br>ddress                              |                    |   |           |          | Contact<br>Work<br>Home                                     | Info<br>4078784977                            |        | Ext |  |
| ctive<br>Idress                              |                    |   |           |          | Contact<br>Work<br>Home<br>Cell                             | Info<br>4078784977                            |        | Ext |  |
| dress<br>dress                               |                    |   |           |          | Contact<br>Work<br>Home<br>Cell<br>Email                    | Info<br>4078784977<br>steve@cse-online        | com    | Ext |  |
| ctive<br>Idress<br>Idress<br>nit, Suit       | te                 |   |           |          | Contact<br>Work<br>Home<br>Cell<br>Email<br>Spourse         | Info<br>4078784977<br>steve@cse-online        | com    | Ext |  |
| ctive<br>Idress<br>Idress<br>nit, Suit<br>ty | te                 |   |           |          | Contact<br>Work<br>Home<br>Cell<br>Email<br>Spouse          | Info<br>4078784977<br>steve@cse-online        | com    | Ext |  |
| ddress<br>ddress<br>nit, Suit<br>ty<br>ate   | te Post            | l |           |          | Contact<br>Work<br>Home<br>Cell<br>Email<br>Spouse<br>Emerg | Info 4078784977 steve@cse-online Name Contact | com    | Ext |  |

- 1. Enter the Employee pertinent information. Address and contact information is for internal use.
- 2. Contact Information: The form will open in View Mode. To add or make changes in the fields, click the <u>Edit</u> command mode.
- 3. Command buttons:

Edit, Add, Delete

- 4. Additional Contact Information: these fields are optional (informational purpose only).
- 5. Inactive: Suspend this employees account without losing any information. This renders the account login inactive.

### **User Security Tab**

This controls which users are allowed to see and edit data in the system:

| ecurity Groups                                                                                                    |                                                   | User Security                                                                                            |   |
|----------------------------------------------------------------------------------------------------|---------------------------------------------------|----------------------------------------------------------------------------------------------------|---|
| Admin<br>Membership<br>Accounting<br>School<br>School Admin<br>Events<br>CRM Admin<br>CRR<br>Dwner                                        |                                                   | Admin<br>Membership<br>School<br>School Admin<br>Accounting<br>Events<br>Owner<br>QuickBooks<br>Security |   |
| Juick Books                                                                                                    |                                                   | Membership Supervisor                                                                                    | • |
| JuickBooks<br>Online Authorizations                                                                                                    | •                                                 | Membership Supervisor                                                                                    | • |
| JuickBooks<br>Online Authorizations                                                                                                    | bany Defaul                                       | ts                                                                                                    | • |
| QuickBooks<br>Online Authorizations<br>✓ Can Change Comp<br>√ Can Create/Edit E                                                           | pany Defaul                                       | ts                                                                                                    |   |
| QuickBooks<br>Online Authorizations<br>Can Change Comp<br>Can Create/Edit B<br>Can Run Online F                                           | Dany Defaul<br>Events<br>Reports                  | ts                                                                                                    |   |
| QuickBooks<br>Online Authorizations<br>Can Change Comp<br>Can Create/Edit B<br>Can Run Online F<br>Can Edit Online E                      | pany Defaul<br>Events<br>Reports<br>mail Contac   | ts                                                                                                    |   |
| QuickBooks<br>Online Authorizations<br>Can Change Comp<br>Can Create/Edit E<br>Can Run Online F<br>Can Edit Online E<br>Can Edit Online E | bany Defaul<br>Events<br>Reports<br>Imail Contact | ts<br>ail Blasts Online                                                                                  |   |

| Admin        | Has Access to all portions of Approved Horizon |
|--------------|------------------------------------------------|
| Membership   | Adds and Edits members. Can                    |
|              | create filtered lists and performs             |
|              | functions under the member menu.               |
|              |                                                |
| Accounting   | Perform all invoicing and                      |
|              | membership renewal functions.                  |
| School       | Accesses student and course                    |
|              | information.                                   |
| School Admin | Can Lock, Create, and Edit Courses.            |
| Events       | Can add and edit events, and see               |
|              | registrants/attendees.                         |
| CRM Admin    | Creates and assigns Customer                   |
|              | <b>Relationship representatives to</b>         |
|              | campaigns.                                     |
| CRR          | Customer Relationship                          |
|              | Representative processes prospects             |
|              | through a campaign.                            |
| Owner        | The owner of the organization. The             |
|              | owner can view deleted transactions            |

|                       | and special owner reports.            |
|-----------------------|---------------------------------------|
| QuickBooks            | The user with the rights to transfer  |
|                       | transactions to QuickBooks.           |
| Security              | Can assign security settings to other |
|                       | employees.                            |
| Membership Supervisor | Performs advanced functions in the    |
|                       | membership management area.           |
| Accounting Supervisor | Performs advanced functions in the    |
|                       | Accounting area.                      |

#### **Online Authorizations:**

These checkboxes control how much each user can do on the website.

Change Company Defaults: As accessed under company settings

Can Create Edit Events: Can make new online events.

<u>Can Run Online Reports</u>: Can create certain reports regarding events which are accessible from the website.

<u>Can Edit Online Email Contacts</u>: Can edit the Email contact information on the contact us page.

<u>Can Deliver Invoices and Email Blasts Online</u>: Can use the email invoice button on the invoice screen, and the email button on the list generator.

<u>Can Change Merchant Information</u>: Can change the merchant processing settings in system settings.

## **Dues Amounts**

If your association charges dues, then use this panel to enter your most common dues amounts.

| Dues Maintenance                                     |            |          |                      |              |  |  |  |
|------------------------------------------------------|------------|----------|----------------------|--------------|--|--|--|
| The entries here should match your accounting system |            |          |                      |              |  |  |  |
| _                                                    |            |          |                      |              |  |  |  |
|                                                      | Code       | Amount   | Description          | Show On Web  |  |  |  |
| Þ                                                    | 4          | \$960.00 | Approved Multi User  |              |  |  |  |
|                                                      | 5          | \$600.00 | Approved Single User | <b>V</b>     |  |  |  |
|                                                      | 7          | \$20.00  | Dues Amount 1        |              |  |  |  |
|                                                      | 6          | \$80.00  | DuesAmt              |              |  |  |  |
|                                                      | 2          | \$149.00 | Full Member          |              |  |  |  |
|                                                      | 3          | \$399.00 | Gold                 |              |  |  |  |
|                                                      | 8          | \$15.00  | how's this           |              |  |  |  |
|                                                      | 1          | \$10.00  | Platinum             |              |  |  |  |
|                                                      | 9          | \$360.00 | Website Hosting      |              |  |  |  |
|                                                      |            |          |                      |              |  |  |  |
|                                                      |            |          |                      |              |  |  |  |
|                                                      |            |          |                      |              |  |  |  |
|                                                      |            |          |                      |              |  |  |  |
|                                                      |            |          |                      |              |  |  |  |
|                                                      |            |          |                      |              |  |  |  |
|                                                      |            |          |                      |              |  |  |  |
|                                                      |            |          |                      |              |  |  |  |
|                                                      |            |          |                      |              |  |  |  |
|                                                      |            |          |                      |              |  |  |  |
|                                                      |            |          | 1                    |              |  |  |  |
|                                                      | elete Reco | d        |                      | Edit Records |  |  |  |

- Dues Amounts: You may assign your specific association membership dues here. By clicking the <u>Edit</u> button, it allows you to add the specific dues you wish to use. By clicking the <u>Delete</u> button, it allows you to remove any dues you may not use anymore.
- 2. Columns
  - a. <u>Code</u> used to order dues amounts on the webpage signup
  - b. <u>D</u>escription this description must match with the corresponding QuickBooks Item.
  - c. Show On Web this sets which Dues levels show in the online member join.
  - d. See all unhide inactive dues.

## **Accounting Options**

Required: The Accounting Options window is where you setup your data to be transferred to QuickBooks, and what transactions you want transferred.

| Inting Items Accounting Op           | Customer Name                                                                                |                                                   |                         |              |
|--------------------------------------|----------------------------------------------------------------------------------------------|---------------------------------------------------|-------------------------|--------------|
| iv Months                            | When a new member is entered, the<br>from the current date the next inverse<br>should be set | nis is how many months<br>pice date (anniversary) | Taxes                   | Default Rate |
| iv Date 1/1/2014                     | When a new member is entered, u<br>next invoice date (anniversary) in                        | se this date as the<br>stead of months            | Dues Invoices           |              |
| iickBooks Transfers                  |                                                                                              |                                                   | Event Registrations     |              |
| Accounting Version                   | QuickBooks 2009                                                                              |                                                   | Sales Memo Invoices     |              |
| QuickBooks Toolkit Ver               | 7                                                                                            |                                                   |                         |              |
| New Member Dues                      |                                                                                              | Online Merchant Processing<br>Merchant Processor  | g<br>PayFlow Pro        |              |
| Renewal Dues     Event Registrations |                                                                                              | Accept: V Master Ca                               | ard 🗸 Visa 🗸 Discover 🗸 | Amex Dine    |
| Use Event Name                       | as Class                                                                                     | e-Check                                           |                         |              |
| Course Invoices                      |                                                                                              | User Login                                        | •••••                   | •••••        |
| V Other Sales Memos                  |                                                                                              | Transaction Key                                   | •••••                   | •••••        |
| V Payments Received                  |                                                                                              |                                                   |                         |              |
| Only Transfer if Fully               | Paid                                                                                         |                                                   |                         |              |
| Also transfer Part                   | tially Paid                                                                                  | Online Member Join                                |                         |              |
| Change Transaction                   | Date to Current date on transfer                                                             | Allow Pay Later                                   |                         |              |
| change transaction                   |                                                                                              |                                                   |                         |              |

- 1. Accounting System: AH supports several versions of QuickBooks (Pro, Premier, and Enterprise), Use the dropdown list to select the accounting program used by your organization.
- 2. Export Options: this area is designated for you to choose which transactions you would like to be transferred to your QuickBooks. You can select or deselect by checking the check boxes assigned to each type of transaction. The field, DO NOT edit Transferred transactions should be used to make transactions read only once they have been transferred to QuickBooks.
- 3. Anniversary Months: Use this to set a members next billing date. Typical entry would be 12. If you want to run a membership drive featuring a free months membership, you can set the anniversary date to 13.
- 4. Anniversary Date. This will invoice all members their renewal on the same date.
- 5. If you charge taxes, then the taxes may be entered on this screen
- 6. Select a merchant Processor from the dropdown list, select your options and enter your login ID and Transaction Key. Approved will use this information to bill for membership, events, and one off invoices you generate

from the system. Approved generates an email to the purchaser that allows them to pay their invoice online by following a link in the emailed invoice.

7. Online member join If you will allow members to sign up online but pay later.

### Account Names

Required: The Account Names window is where you match account names in AH to the chart of accounts in your accounting program. This serves as a cross reference between Approved Horizon and your accounting system, so that when you transfer transactions they post correctly.

| Ac | counting Items Accounting Options C | Customer Name |                                  |   |                     |   |                  |       |         |
|----|-------------------------------------|---------------|----------------------------------|---|---------------------|---|------------------|-------|---------|
| Г  | Purpose                             | Туре          | Accounting System Name           |   | Invoice Item        |   | Class            | Price | Desc    |
|    | Accounts Receivable                 | Asset         | Accounts Receivable              | • | AA                  | • |                  |       | Accol   |
|    | New Membership Fee                  | Revenue       | Bank Service Charges             | - | AA                  | • |                  |       | Applic  |
|    | Approved Events                     | Revenue       | Due From AE                      | - | AE Access           | - |                  |       | Approv  |
|    | Course Income                       | Revenue       | Other Services                   | - | Software Div:Coding | • |                  |       | Leade   |
|    | Discount                            | Revenue       | Sales Discounts                  | • | AA                  | • |                  |       | Discou  |
|    | Data Conversion                     | Revenue       | Software Division                | • | AADataConv          | • |                  |       | Data (  |
|    | Event Registration                  | Revenue       | Software Products                | • | AE Fee              | • | two day training |       | Regist  |
|    | Other Income                        | Revenue       | Software Products                | • | Software Div:Coding | • |                  |       | Additio |
|    | Breakfast Table Sponsor             | Revenue       | Software Products                | • | AE Fee              | • |                  |       | Break   |
|    | Property Genie Data Entry           | Revenue       | Software Products                | • | AADataConv          | • |                  |       | Proper  |
|    | Property Genie Setup                | Revenue       | Software Products                | • | AADataConv          | • |                  |       | Proper  |
|    | Addl License                        | Revenue       | Software Products:License Fees   | • | AA                  | • |                  |       | Addi L  |
|    | New Membership Dues                 | Revenue       | Software Products:License Fees:A | • | AA                  | • |                  |       | AA Pu   |
|    | Renewal Dues                        | Revenue       | Software Products:Technical Pho  | • | AATechSupport       | • |                  |       | AA Ye   |
|    | Onsite Training                     | Revenue       | Software Products:Training       | • | Training            | • |                  |       | Onsite  |
|    | Payment Received                    | Asset         | Undeposited Funds                | • | 9999                | • |                  |       |         |
|    |                                     |               |                                  |   |                     |   |                  |       |         |
| 4  | ۲. (III)                            |               |                                  |   |                     |   |                  |       | ۰.      |
|    | Delete Item QuickBooks Import       |               |                                  |   |                     |   |                  |       | ecords  |

- 1. Accounting Program to use: this field specifies which accounting program you are currently using.
- 2. Command buttons
  - a. Edit records: allows you to create a new account name
  - b. Delete account: allows you to remove an account name
  - c. QuickBooks Import: this feature allows you to load your Items and Accounts from QuickBooks into the Accounting System Name Column which populate your account names into the drop down list. (this helps match your AA with QB correctly)
- 3. Purpose: this is a list of the account names that matches with your account names within QuickBooks (essentially your Approved Horizon chart of accounts).

### Creating the Customer in QuickBooks

The customer Name tab allows you to format how new members will be created in QuickBooks when you transfer a new member from Approved to QuickBooks.

| Accounting Settin                | gs              |         |                      |             |   |      |
|----------------------------------|-----------------|---------|----------------------|-------------|---|------|
|                                  | customer Name   |         |                      |             |   |      |
| Accounting items   Accounting of |                 |         |                      |             |   |      |
|                                  | Create          | the Acc | counting Name Using: |             | 1 |      |
|                                  |                 | Order   | Field                | Comma After |   |      |
|                                  | •               | 1       | QB Customer Name 🔹   |             |   |      |
|                                  |                 |         |                      |             |   |      |
|                                  |                 |         |                      |             |   |      |
|                                  |                 |         |                      |             |   |      |
|                                  |                 |         |                      |             |   |      |
|                                  |                 |         |                      |             |   |      |
|                                  |                 |         |                      |             |   |      |
|                                  |                 |         |                      |             |   |      |
| - Example Info                   |                 |         |                      |             |   |      |
| First                            | Johnny          | 1       | Try It               |             |   |      |
| Last                             | Goode           |         |                      |             |   |      |
| Prefix                           | Dr.             |         |                      |             |   |      |
| Suffix                           | Jr.             |         |                      |             |   |      |
| Full name                        | Johnny B. Goode |         |                      |             |   |      |
| Title                            | Rock'n Roller   |         |                      |             |   |      |
| Alpha Sort                       | Goode Johnny    |         |                      |             |   |      |
| Middle Init                      | В               |         |                      |             |   |      |
| Company Name                     | ABC Records     |         |                      |             |   |      |
| QuickBooks Name                  | QB Name         |         |                      |             |   | Edit |

Select Edit. In the Create the Accounting name using box, select each filed in the dropdown you would like to use in the proper order. Click the try it button to see the results.

Once the accounts have been matched between QuickBooks and Approved Horizon, and you have created the format for creating new members in Quickbooks, you can then transfer transactions to QuickBooks.

This is under Accounting, accounting transfer.

|                       | QuickBooks Transfer |                |                   |             |              |                                           |            | ρ             |            |   |
|-----------------------|---------------------|----------------|-------------------|-------------|--------------|-------------------------------------------|------------|---------------|------------|---|
|                       | Sele                | ct Batch       | 193 - 01-21-20    | 14 👻        | See Previous | Transfer                                  |            |               |            |   |
| Renewal Dues          |                     | Select All     |                   |             |              |                                           |            | _             | 1          |   |
| Invainan              |                     |                |                   |             |              |                                           | Synchroniz | e Contacts    |            |   |
| invoices              |                     | Selected?      | Ref No            | Transfer As | Туре         | Customer                                  | Date       | Total         | Due        | * |
| Payments              |                     |                | 6353              | Invoice     | Member Dues  | Greater Norwalk Chamber of Commerce       | 11/1/2012  | \$1,100.00    | \$0.00     |   |
|                       |                     |                | 6472              | Invoice     | Registration | CSE                                       | 1/11/2013  | \$2.00        | \$0.00     |   |
| Accounting Transfer   |                     |                | 6797              | Invoice     | Sales Memo   | Florida Turfgrass Association, Inc.       | 8/7/2013   | \$95.00       | \$0.00     |   |
| Automatic Dues Change |                     |                | 6805              | Invoice     | Sales Memo   | Economic Club of Florida                  | 10/11/2013 | \$1,361.00    | \$0.00     |   |
|                       |                     |                | 6809              | Invoice     | Sales Memo   | Zephyr Hills Chamber of Commerce          | 10/16/2013 | \$250.00      | \$0.00     |   |
| Fund Accounting       |                     |                | 6811              | Invoice     | Sales Memo   | Stuart/Martin County Chamber of Commerce  | 10/21/2013 | \$250.00      | \$0.00     | Ξ |
|                       |                     |                | 6951              | Invoice     | Member Dues  | IREM Chapter 47                           | 11/8/2013  | \$685.00      | \$0.00     |   |
|                       |                     |                | 6942              | Invoice     | Member Dues  | Claims Prevention & Procedure Council     | 11/8/2013  | \$685.00      | \$0.00     |   |
|                       |                     |                | 6810              | Invoice     | Sales Memo   | Florida Turfgrass Association, Inc.       | 10/17/2013 | \$600.00      | \$0.00     |   |
|                       |                     |                | 7015              | Invoice     | Sales Memo   | Yorktown Chamber of Commerce              | 1/9/2014   | \$250.00      | \$0.00     |   |
|                       |                     |                | 6996              | Invoice     | Member Dues  | Cabinet Makers Association                | 12/4/2013  | \$616.50      | \$0.00     |   |
|                       |                     |                | 6977              | Invoice     | Sales Memo   | Yorktown Chamber of Commerce              | 11/27/2013 | \$685.00      | \$0.00     |   |
|                       |                     |                | 7014              | Invoice     | Sales Memo   | PEAK Management Solutions for Association | 1/3/2014   | \$1,145.00    | \$0.00     |   |
|                       |                     |                | 6950              | Invoice     | Member Dues  | Iowa EMS Association                      | 11/8/2013  | \$1,100.00    | \$0.00     |   |
|                       |                     |                | 7005              | Invoice     | Sales Memo   | Nuca of Washington                        | 12/19/2013 | \$250.00      | \$0.00     |   |
|                       |                     |                | 6957              | Invoice     | Member Dues  | Greater Norwalk Chamber of Commerce       | 11/8/2013  | \$990.00      | \$0.00     |   |
|                       |                     |                | 6970              | Invoice     | Member Dues  | West Pasco Chamber of Commerce            | 11/8/2013  | \$990.00      | \$0.00     |   |
|                       |                     |                | 7012              | Invoice     | Sales Memo   | West Pasco Chamber of Commerce            | 12/30/2013 | \$250.00      | \$0.00     |   |
|                       |                     |                | Cash 2.00 test    | Payment     | Receipt      | CSE                                       | 1/11/2013  | \$2.00        | \$0.00     |   |
|                       |                     |                | check 213123 test | Payment     | Receipt      | Alaska State Chamber of Commerce          | 8/14/2013  | \$1,100.00    | \$0.00     |   |
|                       |                     |                | check 5643        | Payment     | Receipt      | Florida Turforass Association Inc         | 8/30/2013  | \$95.00       | \$0.00     | Ŧ |
|                       |                     | Mark as Transf | erred             |             |              |                                           |            | Transfer to ( | QuickBooks | ; |

All transfer history is stored and can be viewed by selecting the batch and clicking see previous transfer. The transfer details will be displayed. The main window shows all transactions that have not yet transferred to QuickBooks. You may select all to transfer all, or click the checkbox nest to individual transactions to transfer only select entries. Select Transfer to QuickBooks. We will confirm the appropriate QuickBooks file is open. Selecting OK wil create the selected entries in QuickBooks. If a transaction in the list should never be transferred to Quickbooks, and you do not wish to delete the transaction from Approved horizon, you can select Mark as Transferred, and Approved will remove the transaction from the transfer screen.

### Sales Tax Rates

If you collect sales taxes, then must first enable taxes on the System Settings > accounting > Accounting Options Tab:

| Taxes               |              |
|---------------------|--------------|
|                     | Default Rate |
| Charge Tax?         |              |
| Dues Invoices       |              |
| Event Registrations |              |
| Sales Memo Invoices |              |
|                     |              |
|                     |              |

With taxes enabled you will see an additional button for taxes under System settings.

| ] | Faxes Maintenance                                    |          |                         |          |  |  |  |  |  |
|---|------------------------------------------------------|----------|-------------------------|----------|--|--|--|--|--|
| Т | The entries here should match your accounting system |          |                         |          |  |  |  |  |  |
| [ |                                                      | Tax Code | Description             | Tax Rate |  |  |  |  |  |
| ľ | Þ                                                    | FL6      | FL 6% State Sales Tax   | 0.06     |  |  |  |  |  |
|   |                                                      | FL65     | FL 6.5% State Sales Tax | 0.065    |  |  |  |  |  |
|   |                                                      | FL7      | FL 7% State Sales Tax   | 0.07     |  |  |  |  |  |
|   |                                                      | FL75     | FL 7.5% State Sales Tax | 0.075    |  |  |  |  |  |

To enter your tax rate click Edit Records. Enter the Tax Code field. Give it a name of your choice (e.g. FL6). Next give it a description (e.g. Florida Sales Tax), and you continue filling out each field accordingly. Once you have completed your form it should be similar to the above illustration. Click on the red "X" to close form once completed.

## **Termination Reasons**

This form is used for entering your termination reason when you need to terminate/drop a membership.

| Termination Reasons Maintenance |                    |  |  |  |  |
|---------------------------------|--------------------|--|--|--|--|
| _                               |                    |  |  |  |  |
|                                 | Termination Reason |  |  |  |  |
| Þ                               | 2009 non payment   |  |  |  |  |
|                                 | AE Only            |  |  |  |  |

- 1. Reasons: By click the Add Button you will be able to create your Reason for Termination e.g. Out of Business, Moved
- 2. Command buttons
  - a. <u>A</u>dd: Create a reason for termination
  - b. Delete: Remove a reason for termination from the list

## Payment Terms

Use this panel to store your payment terms. You can enter your companies payment terms that you would like to show up on your invoice here.

| F | Pay | yment Terms Maintenance |      |
|---|-----|-------------------------|------|
|   |     |                         |      |
|   |     |                         |      |
|   |     | Description             | Days |
|   |     | Due Upon Receipt        |      |
|   |     | Net 30                  | 30   |
|   |     |                         |      |

## Member Types

Use this panel to store your Member Types. Member Types are the different categories of membership you may have. For example; you may have Affiliate, Life, and Active members.

| М | ember Types Maintenance |                             |                                            |
|---|-------------------------|-----------------------------|--------------------------------------------|
|   | Code (10 characters)    | Description (50 characters) | Specific Dues Account                      |
| Þ | AA                      | AA                          | Renewal Dues - Software Products:Technic 💌 |
|   | AAPlus                  | AA Plus                     | Renewal Dues - Software Products:Technic 💌 |
|   | AE Only                 |                             | <b></b>                                    |
|   | AH                      | Approved Horizon            | Renewal Dues - Software Products:Technic 💌 |

1. Member Type Information: This panel stores information related to member types. Specific Dues Account is used to match up which account in your QuickBooks you would like that specific dues to transfer to.

### **Member Sources**

Use this panel to store your Member Sources. Member Source is use for you to be able to identify how your member found or heard about you. Examples of sources are website, walk-in, referral etc.

| 1   | Me | ember Sources Maintenance     |                             |
|-----|----|-------------------------------|-----------------------------|
| Γ   |    | Member Source (10 Characters) | Description (50 Characters) |
|     | ►  | ACCE AD                       |                             |
|     |    | AE user                       | Approved Events User        |
|     |    | AP Chamber                    | Approved Chamber website    |
|     |    | Capterra                      | Capterra listing            |
| - E |    |                               |                             |

1. Source information - List of your source and description of each

#### Committees

Use this panel to store your company committees. Your company may have multiple committees within the organization. In the committees panel you have as many committees and assigned your member to their appropriate committee which you learn more about later on in the manual. E.g. Board of Directors, Christmas Party committee, Scholarship committee.

| Company Information | System Options | Member Join | Regions | Salutation Setting  | Suffix List | UserFields | Committees | SubCommittees | Business Code |
|---------------------|----------------|-------------|---------|---------------------|-------------|------------|------------|---------------|---------------|
|                     |                |             |         |                     |             |            |            |               |               |
|                     | ID (10 chars)  | Туре        |         | Description         |             |            |            | Active?       |               |
| •                   | AIM            | Company     | -       | AIM users           |             |            |            |               |               |
|                     | beta           | Person      |         | Beta Testers for Ho | nizon       |            |            | <b>V</b>      |               |
|                     | hotsheet       | Company     | -       | Hot sheet Emails    |             |            |            |               |               |
|                     | Online         | Company     | -       | Online Services     |             |            |            | <b>V</b>      |               |
|                     | ShortTerm      | Company     | -       | Short Term Testers  |             |            |            |               |               |
|                     | ambassador     | Person      | -       | Welcome ambassa     | dors        |            |            | <b>V</b>      |               |

1. Committee details: here is where you can view the list of your committees once you have already added them.

### **Business Codes (optional)**

Use this panel to store business categories of your members. A business type is where you specify whether a person is an Attorney, Doctor, Lawyer, Accountant, Programmer, etc. Also stored within this panel are you business codes (sometimes known as SIC codes) corresponding to each business type.

Company Information System Options Member Join Regions Salutation Setting Suffix List UserFields Committees SubCommittees Business Codes

|                                  | Code                      | Description                    |
|----------------------------------|---------------------------|--------------------------------|
| Þ                                | 100                       | Chamber of Commerce            |
|                                  | 150                       | Main Street                    |
|                                  | 200                       | Association                    |
| 300 Society of Association Execs |                           | Society of Association Execs   |
|                                  | 400                       | Association Management Company |
|                                  | 500                       | Accountant                     |
|                                  | 600 Technology Consultant |                                |
|                                  | 700 Property Management   |                                |
|                                  | 5002                      | Vendor                         |
|                                  | 6000                      | Law Practice                   |

1. Business Code - you can assign each Business Type a unique code in the software by click the Add button and entering a numeric value. (Number sequence is determined by you)

### Members (contacts only mode)

This panel is used when entering a new member into the database. The form you see below is the first step to entering a member into your membership database. There are four (4) steps to take when adding a member or prospect member into the database.

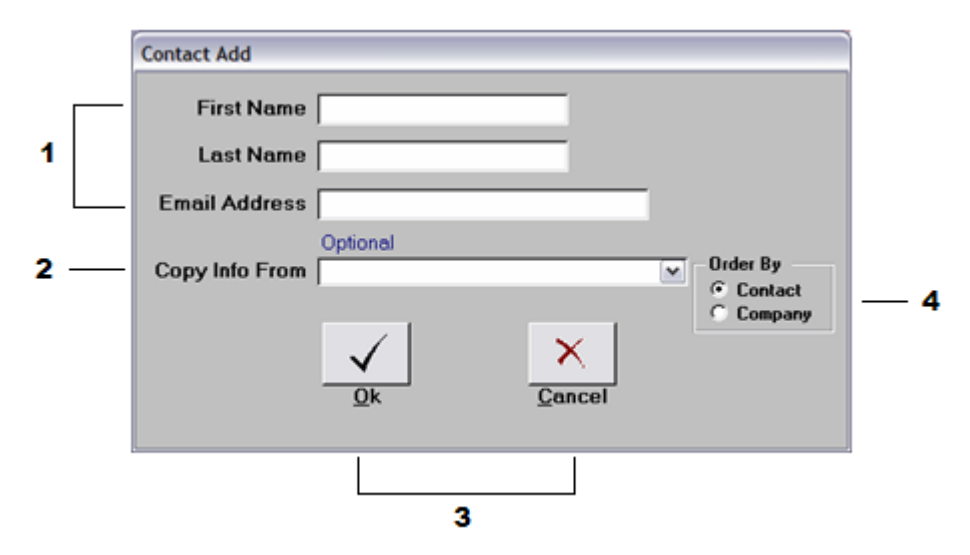

- 1. Contact information: in this field, enter the individual's first name, last name, and email address (optional).
- 2. Copy from (optional): allows you to obtain information from another member's profile.
- 3. Command buttons: Ok, Cancel
- 4. Order by: by selecting contact or company it modifies the drop down list the way you would like to search by either contact's name or company's name (this is used only if you are using the copy info from option).

### Members (companies and representative mode)

Click <u>Add Record</u> to add a new member. There are four (4) steps to take when adding a member or prospect member into the database.

1. Enter the name of the new company: in this field, enter your company name or you may select the name from the drop down list if the company is already in the database. Click OK and you be

### **Events (optional)**

Approved Association allows you to manage your events within the software. This feature will be discussed in full details in the Event section of the manual.

Accounting Exercises:

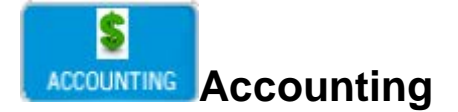

#### Invoices

New Membership Dues

In this exercise we are going to create a new membership dues invoice for a member that just joined.

Step 1: From the Main Menu, click Accounting then "Invoices". The form below will appear Click the Add Invoice Button.

| Invoice                       |              |          |                               |            |
|-------------------------------|--------------|----------|-------------------------------|------------|
| INVOICE TYPE: Me              | mber Dues 👻  |          |                               | <b>_</b>   |
| Invoice Information Acco      | ounting Note |          |                               |            |
| Company                       |              | •        | Date 2/ 3/2014 Ur 2/          | 3/2014 🔍 🔻 |
| Person                        | •            |          | Phone                         |            |
| Bill To                       |              | *        | Fax                           |            |
|                               |              | *        | PO #                          |            |
| Address:                      |              |          | Salesperson                   | •          |
|                               |              |          | Terms                         | •          |
| City, St ∠ip                  |              |          | Sales Tax                     | •          |
| Payment Method<br>Description |              |          | Sub Total                     |            |
| Account                       | Description  | Item Tot | tal Tax                       |            |
|                               |              |          | Total                         |            |
|                               |              |          | Amount Paid                   |            |
|                               |              |          | Balance Due                   | 0          |
|                               |              |          |                               |            |
|                               |              |          |                               |            |
|                               |              |          |                               |            |
|                               |              |          | Print Invoice Email Invoice   |            |
|                               |              |          | Add to Batch Cancel Changes S | AVE Record |

Select invoice Type Member Dues.

Step 2: Select the company name from the drop down that you will be preparing the invoice for.

| Invoice             |                 |  |
|---------------------|-----------------|--|
| INVOICE TYPE:       | Member Dues 👻   |  |
| Invoice Information | Accounting Note |  |
| Company 52          | AAHI            |  |

Step 3: Select the company name from the drop down that you will be preparing the invoice for.

Student Select: <u>AAHI, LLC</u>.

#### Step 4: Select the Account.

You should now have created a new membership dues invoice for this company. Your screen should look like the one below.

#### Description

| <br>-               |             |            |
|---------------------|-------------|------------|
| Account             | Description | Item Total |
| New Membership Dues | Membership  | \$100.00   |
|                     |             |            |
|                     |             |            |
|                     |             |            |
|                     |             |            |
|                     |             |            |
|                     |             |            |

| Invoice             |                                                 |              |                   | P             |
|---------------------|-------------------------------------------------|--------------|-------------------|---------------|
| INVOICE TYPE        | E: Member Dues 👻                                |              |                   |               |
| Invoice Information | Accounting Note                                 |              |                   |               |
| Company             | 5373 1836 Realty. Lending and Property Manage 💌 | Date         | 2/ 3/2014 🔍 🛛 Due | 2/ 3/2014 🔍 🔻 |
| Person              | jc Sr. 👻                                        | Phone        |                   |               |
| Bill To             | 1836 Realty. Lending and Property Management    | Fax          |                   |               |
|                     | Ŧ                                               | PO #         |                   |               |
| Address:            |                                                 | Salesp       | erson             | <b>•</b>      |
| Cit. 01 7:-         |                                                 | Terms        |                   | -             |
| աւց, եւ Հեթ         | Conv Address From >>                            | Sales        | Tax               | •             |
| Payment Me          | thad •                                          |              |                   |               |
| Description         |                                                 |              | Sub Total         | \$800.00      |
| Account             | Description                                     | Item Total   | Tax \$0.00        | \$0.00        |
| Renewal D           | ues AA Yearly Technical Support and Updates     | \$800.00     | Total             | \$800.00      |
|                     |                                                 |              | Amount Paid       | \$0.00        |
|                     |                                                 |              | Balance Due       | \$800.00      |
|                     |                                                 |              | Make Payment      |               |
|                     |                                                 |              |                   |               |
|                     |                                                 |              |                   |               |
|                     |                                                 | Print Invoic | e Email Invoice   |               |
|                     |                                                 | Add to Batc  | h Cancel Changes  | SAVE Record   |

Step 5: Now you can Print Invoice, Email Invoice (to deliver an email that includes the invoice and a link to pay the invoice online via your website), Add to an existing Batch, Cancel, or Save it without sending it. let us print the invoice to mail the member.

**Student:** Click the **Print** button located at the top of the form. (See form above, the print button is circled in red). The Print Invoices form will appear.

**Step 6**: Select what to print from the options shown in the drop down menu.

|                  |                               |                       | Date to Print on Invoice | Include Remittance Form |  |
|------------------|-------------------------------|-----------------------|--------------------------|-------------------------|--|
| Form Type        | Plain Paper                   | <b>•</b>              | Transaction Date         | Show Payment Options    |  |
| Detail           | Detail Show Each Line 🔻       |                       | Specific Date 2/ 3/2014  | Mastercard / Visa       |  |
| ✓ Include ✓ Show | e Open Bala<br>the Members    | nce<br>ship Dues Note |                          | Discover                |  |
| Reminder         | to Appear                     | 1st notice            | •                        |                         |  |
| . tornindor (    | Invoice Caption MEMBER DUES I |                       |                          | Preview before Printin  |  |
| Invoice Ca       | aption                        | MEMBER DUES IN        | /OICE                    |                         |  |

Student: 1. Select "Member Dues Invoice Plain Paper Each Line." 2. Click the <u>Print</u> button. (The form below will appear).

Note: You can Preview, Print, or Email the selected Invoice.

Step 7: For this exercise we are going to select Preview to take a look at the format of the Invoice. Press the **Preview** button. (The form below will appear)

Step 8:Keep the Default setting for the form that appears and click the Ok<br/>button. (Your invoice should appear like the one below.)

|                                         |                                                                                            |                                              |                   | MEMBER DU     | ES INVOICE            |
|-----------------------------------------|--------------------------------------------------------------------------------------------|----------------------------------------------|-------------------|---------------|-----------------------|
| Computer So                             | lutions Engineering                                                                        | Inc.                                         |                   |               |                       |
| 209 San Carlo<br>#111                   | s Ave.                                                                                     |                                              |                   |               | Date: 12/04/20        |
| Sanford, FL 3                           | 2771                                                                                       |                                              |                   |               | Invoice No. 69        |
|                                         |                                                                                            |                                              |                   |               |                       |
| To: Tor<br>101<br>PO<br>For<br>US       | iya Alink, 101st Airbo<br>Ist Airborn e Division A<br>Box 929<br>t Campbell, KY 4222:<br>A | rne Division Association<br>Association<br>3 |                   |               |                       |
|                                         | Up                                                                                         | dates/Technical Suppo                        | rt for Approved A | ssociation    |                       |
| Desc                                    | cription                                                                                   |                                              |                   |               | Amount                |
| AA Yearly Technical Support and Updates |                                                                                            |                                              |                   | \$8           | 80.00                 |
| 1st no                                  | tice                                                                                       |                                              | Discount          | \$0.00        | <b>Total \$</b> 792.0 |
|                                         |                                                                                            | PAYMENT INF                                  | ORMATION          |               |                       |
| Check E                                 | nclosed                                                                                    |                                              | Master            | Card/Visa     |                       |
| Name (as it app                         | ears on your card):                                                                        |                                              |                   |               |                       |
| Account#:                               |                                                                                            | CVV:                                         | _ Exp. Date:      | Signature:    |                       |
|                                         |                                                                                            |                                              |                   |               |                       |
| Date                                    | Invoice No                                                                                 | Company ID                                   |                   |               |                       |
| 12/4/2013                               | 6994                                                                                       | 5640                                         |                   |               |                       |
| Tonya Alink,<br>101st Airbor            | 101st Airborne Divisi<br>ne Division Associati                                             | ion Association<br>on                        |                   | Invoice Total | \$792.00              |
| Make checks n                           | pavable to                                                                                 |                                              |                   | Paid          | \$0.00                |
| Compu                                   | uter Solutions Engineeri                                                                   | ng Inc.                                      |                   | Amount Due    | \$792.00              |
|                                         |                                                                                            |                                              |                   | -             |                       |

### **Renewal Dues**

In this exercise we are going to create renewal dues for the members whose dues are due in January.

**Step 1:** From the Accounting Menu, click **Renewal dues** Give the Batch a Unique name.

| Renewal Dues Batch |               |         |                |                |           |            |            | P |
|--------------------|---------------|---------|----------------|----------------|-----------|------------|------------|---|
| Select Batch       |               |         | Batch ID: 5023 | Filter b       | oy Status | InProgress | T          |   |
| Batch Information  |               |         |                |                |           |            |            |   |
|                    | Member Type   | - All - | •              | Invoice Date   | 2/ 3/201  | 4 👻        | Add Now    |   |
|                    | Member Source | - All - | ▼              | Anniversary    | March     |            | ▼ 2014     |   |
|                    | Main Office   | - All - | •              | Dues Frequency | - All -   | -          | Cancel Add |   |

**Step 2:** Select the Anniversary Month & Year you are invoicing for.

Student: Anniversary Month: March Anniversary year: 2014

After selecting the month and year the **Date for Transactions** field should change to "3/1/2014".

Step 3: Keep the default setting which is set for ALL members that meet the criteria you chose above.

Student: Type "January Membership Dues" in the Description for the new batch field.

Step 4: Click the <u>Ok</u> button. (The message box below should appear.)

Note: If the number of records shown in the message looks accurate proceed to next step, if not select No and review.

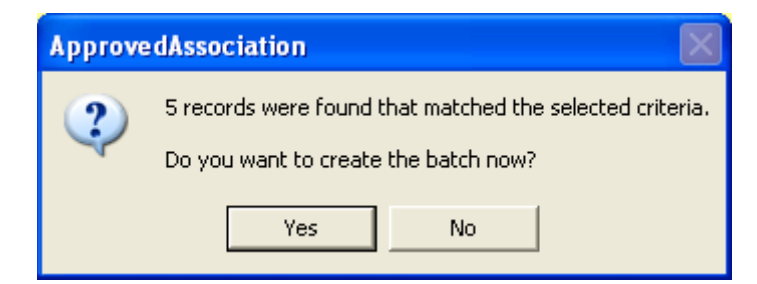

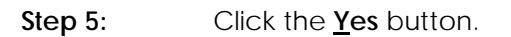

**Step 6:** You should now have created a batch of invoices for 5 companies.

You can now Email or Print the invoices. If the batch is in error, you can delete the batch and start over.

#### Step 7: Click the <u>Email</u> button.

| E-Mail Details   |                                                                             |
|------------------|-----------------------------------------------------------------------------|
| Recipient List E | Mail Details                                                                |
| Email Name:      | Batch Invoice                                                               |
| Subject:         | Invoice [Invoice_Number]                                                    |
| Message:         |                                                                             |
| E Times New      | /Roman 🗸 16 🚔 🔏 🗈 🖺 🖊 🖳 🛛 🛛 🖉 — 🗷 🖘 衿 🏎 💞                                   |
| 1                | - 🚄 🛕 📾 🗄 🗄   🖺 🗧 🗏   🎟   🛱 🗊   🖇 🖍 🔧 🎒   🖓 当 😪                             |
| Thank you        | for your membership!!                                                       |
|                  | ioi you memoersup                                                           |
| Use this lin     | k to view your invoice online:                                              |
| [] [Invoice_L    | mkj                                                                         |
|                  |                                                                             |
|                  |                                                                             |
|                  | -                                                                           |
| Attachments:     |                                                                             |
|                  | Add                                                                         |
|                  |                                                                             |
|                  | Remove                                                                      |
| E-Mail Service   | e To Use:  Horizon Microsoft Outlook V Display Errors Cancel Schedule Email |
|                  |                                                                             |

**Step 8:** Here you will see the recipient list, and the HTML editor for the content of the email. The link to pay the invoice online has been automatically generated in the body of the email for you. You can send the email using Horizon's email servie, or you may choose to send directly from you local outlook email account. You can schedule the email batch to send at some future date.

### **Miscellaneous Invoices**

In this exercise we are going to create a Sales Memo invoice for the Caribbean & Floridian Association.

Step 1: From the Accounting Menu, click Invoices then "Add Invoice".

**Step 2:** Select the Type of Invoice you will be creating and the company.

Student: 1. Type of Invoice: <u>Sales Memo</u>.

2. Select the Company: Caribbean & Floridian Association.

0

 Step 3:
 The form below will appear where you will have to input the information for the invoice.

 Invoice

| Account formation Account for Account for | unting Note          | Event       | D<br>T<br>Pi               | hate 2/26/2014 <b>↓ Dua</b><br>hone | ∍ 2/26/2014 , |
|----------------------------------------------------------------------------------------------------|----------------------|-------------|----------------------------|-------------------------------------|---------------|
| Address:<br>City, St Zip<br>See Ship To<br>Payment Method                                                                                                    | Copy Address From >> | ▼           | Pi<br>Si<br>Ti<br>Si<br>Fi | 0 #                                 | •             |
| Account                                                                                                    | Description          | Qtv Unit \$ | Item Total                 | Sub Total                           |               |
|                                                                                                    |                      |             |                            | Total                               |               |
|                                                                                                    |                      |             |                            | Amount Poid                         |               |
|                                                                                                    |                      |             |                            |                                     |               |
|                                                                                                    |                      |             |                            | Balance Due                         | 0             |

Step 4: By clicking in the boxes under account you will have a drop down list of all of your organization's invoice items.

Student Enter: Account = <u>Other Income</u> Description = <u>Conference Booth</u> Amount = <u>\$100</u>

Step 5: Click the <u>Print</u> button.

| Step 6: | Select what to print from the options shown in the drop down menu.                                                                           |
|---------|----------------------------------------------------------------------------------------------------|
|         | <b>Student:</b> 1. Select <b>Sales Memo Plain Paper Each Line</b><br>2. Click the <u><b>Print</b> button</u> . (The form below will appear). |
| Step 7: | Click the <b><u>P</u>rint</b> button.                                                                                                    |
| Step 8: | Select <b>"The Transaction Date"</b> when the form below appears.                                                                            |
| Ste 9:  | Click the <b><u>Ok</u></b> button.                                                                                                    |

### **Receive Payments**

In this exercise we are going to use a second method for receiving payments on invoices that we created in the Dues exercises. This process will allow you to apply payments to multiple invoices for a given company.

**Scenario:** AXA Advisors, LLC sent two checks, one for an outstanding invoice and the other for this year's renewal dues invoice. We would like to find the easiest and quickest way to apply these two payments to the invoices.

| Lect Company 101st Airborne Division Association |           |             |                                               | •                             |               |          |                                   |                               |                         |
|--------------------------------------------------|-----------|-------------|-----------------------------------------------|-------------------------------|---------------|----------|-----------------------------------|-------------------------------|-------------------------|
| New Paymen<br>Use Credit                         | ıt        | P<br>P<br>P | ayment Date<br>ayment Methoo<br>ayment Refere | 02/03/2014 1<br>d AMEX<br>nce | 1:50:31 / 👻   | Apply    | Total I<br>Applie<br>Clear Credit | Payment<br>d Amount<br>Amount | \$2,12<br>\$1<br>\$2,12 |
| Date                                             | Invoice # | Туре        | Total                                         | Balance Due                   | Pay Reference | Pay Date | Pay Method                        | Apply Amou                    | unt                     |
| 2/11/2013                                        | 6474      | Member Dues | \$900.00                                      | \$900.00                      |               |          |                                   |                               |                         |
| 3/5/2013                                         | 6478      | Sales Memo  | \$39.00                                       | \$39.00                       |               |          |                                   |                               |                         |
| 5/13/2013                                        | 6501      | Sales Memo  | \$34.00                                       | \$34.00                       |               |          |                                   |                               |                         |
| 5/13/2013                                        | 6506      | Sales Memo  | \$34.00                                       | \$34.00                       |               |          |                                   |                               |                         |
| 3/5/2013                                         | 6589      | Sales Memo  | \$13.00                                       | \$13.00                       |               |          |                                   |                               |                         |
| 3/5/2013                                         | 6591      | Sales Memo  | \$20.00                                       | \$20.00                       |               |          |                                   |                               |                         |
| 5/13/2013                                        | 6592      | Sales Memo  | \$34.00                                       | \$34.00                       |               |          |                                   |                               |                         |
| 3/5/2013                                         | 6593      | Sales Memo  | \$6.00                                        | \$6.00                        |               |          |                                   |                               |                         |
| 12/7/2012                                        | 6594      | Sales Memo  | \$10.00                                       | \$10.00                       |               |          |                                   |                               |                         |
| 9/11/2012                                        | 6595      | Sales Memo  | \$13.00                                       | \$13.00                       |               |          |                                   |                               |                         |
| 8/15/2012                                        | 6596      | Sales Memo  | \$4.00                                        | \$4.00                        |               |          |                                   |                               |                         |
| 7/11/2012                                        | 6597      | Sales Memo  | \$5.00                                        | \$5.00                        |               |          |                                   |                               |                         |
| 6/1/2012                                         | 6598      | Sales Memo  | \$17.00                                       | \$17.00                       |               |          |                                   |                               |                         |
| 5/1/2012                                         | 6599      | Sales Memo  | \$18.00                                       | \$18.00                       |               |          |                                   |                               |                         |
| 4/1/2012                                         | 6600      | Sales Memo  | \$10.00                                       | \$10.00                       |               |          |                                   |                               |                         |
| 3/1/2012                                         | 6601      | Sales Memo  | \$15.00                                       | \$15.00                       |               |          |                                   |                               |                         |

Step 1: From the Accounting Menu click on

Step 2: Click the "Find Customer by Name" drop down button to select the company you would like to apply the payment to.

Student Enters: Select AXA Advisors, LLC

- Step 3: You should now be viewing the the outstanding invoices for AXA Advisors, LLC.
- Step 4: Select the Method of Payment, enter the Reference No., and the Amount being paid. By Default Approved Horizon assumes the amount of the payment is equal to the amount owed, and will autocomplete the total amount of the payment. Be sure to confirm the total payment before clicking apply. If the payment is only for specific outstanding invoices, click on each line item to apply the payment to that invoice.

#### **Student Enters:** Method of Payment = <u>Check</u> Reference No. = <u>547</u> Amount = <u>\$500</u>

**Step 5**: select the specific outstanding invoices to pay with the payment.

| Pa                             | Payments 🦉  |                  |                   |                |              |               |             |            |            |          |    |  |
|--------------------------------|-------------|------------------|-------------------|----------------|--------------|---------------|-------------|------------|------------|----------|----|--|
| <u>Sele</u>                    | ect Company | 101st Airborne D | ivision Associati | on             | •            |               |             |            |            |          |    |  |
| 0                              | New Paymer  | ıt               | P                 | ayment Date    | 02/26/2014 1 | 1:05:21 / 👻   |             | Tota       | l Payment  | \$500.0  | 00 |  |
| Use Credit                     |             | P                | ayment Method     | Barter         | •            | Ar            |             | ied Amount | \$190.00   |          |    |  |
|                                |             |                  | ▼ P               | ayment Referer | nce Barter   |               | Apply       | Clear Cred | lit Amount | \$310.0  | )0 |  |
|                                | Date        | Invoice #        | Туре              | Total          | Balance Due  | Pay Reference | Pay Date    | Pay Method | Apply Amo  | ount     | *  |  |
|                                | 2/11/2013   | 6474             | Member Dues       | \$900.00       | \$900.00     |               |             |            |            |          |    |  |
|                                | 3/5/2013    | 6478             | Sales Memo        | \$39.00        | \$39.00      | Barter        | 2/26/2014 1 | Barter     |            | \$39.00  |    |  |
|                                | 5/13/2013   | 6501             | Sales Memo        | \$34.00        | \$34.00      | Barter        | 2/26/2014 1 | Barter     |            | \$34.00  |    |  |
|                                | 5/13/2013   | 6506             | Sales Memo        | \$34.00        | \$34.00      | Barter        | 2/26/2014 1 | Barter     |            | \$34.00  |    |  |
|                                | 3/5/2013    | 6589             | Sales Memo        | \$13.00        | \$13.00      | Barter        | 2/26/2014 1 | Barter     |            | \$13.00  |    |  |
|                                | 3/5/2013    | 6591             | Sales Memo        | \$20.00        | \$20.00      | Barter        | 2/26/2014 1 | Barter     |            | \$20.00  | Ξ  |  |
|                                | 5/13/2013   | 6592             | Sales Memo        | \$34.00        | \$34.00      | Barter        | 2/26/2014 1 | Barter     |            | \$34.00  |    |  |
|                                | 3/5/2013    | 6593             | Sales Memo        | \$6.00         | \$6.00       | Barter        | 2/26/2014 1 | Barter     |            | \$6.00   |    |  |
|                                | 12/7/2012   | 6594             | Sales Memo        | \$10.00        | \$10.00      | Barter        | 2/26/2014 1 | Barter     |            | \$10.00  |    |  |
|                                | 9/11/2012   | 6595             | Sales Memo        | \$13.00        | \$13.00      |               |             |            |            |          |    |  |
|                                | 8/15/2012   | 6596             | Sales Memo        | \$4.00         | \$4.00       |               |             |            |            |          |    |  |
|                                | 7/11/2012   | 6597             | Sales Memo        | \$5.00         | \$5.00       |               |             |            |            |          |    |  |
|                                | 6/1/2012    | 6598             | Sales Memo        | \$17.00        | \$17.00      |               |             |            |            |          |    |  |
|                                | 5/1/2012    | 6599             | Sales Memo        | \$18.00        | \$18.00      |               |             |            |            |          |    |  |
|                                | 4/1/2012    | 6600             | Sales Memo        | \$10.00        | \$10.00      |               |             |            |            |          |    |  |
|                                | 3/1/2012    | 6601             | Sales Memo        | \$15.00        | \$15.00      |               |             |            |            |          | ÷  |  |
|                                |             |                  |                   |                |              |               |             |            |            |          |    |  |
| Outstanding Balance \$2,127.00 |             |                  |                   |                |              |               |             |            |            | Payments |    |  |

#### Student Enters: <u>\$500</u>

Step 6: Click the Save button.

#### Note: Invoice No. 5013 should no longer appear on the list.

**Step 7:** Repeat steps 4 – 6 to record second payment.
### Student Enters: Method of Payment = $\underline{Check}$ Reference No. = $\underline{548}$ Amount = $\underline{\$199}$ Applied field = $\underline{\$199}$

**Alternatively:** AXA Advisors, LLC could have sent one check with the total amount due for both invoices. All you would have to do in this case is apply the amount to each invoice that appeared on the screen then click the **Save** button.

Therefore you will be eliminating Step 7 of going back and apply the second payment.

## **Accounting Options**

In this section we are going to assign our QuickBooks version and the type of transactions we want transferred into QuickBooks.

Step 1: From the Main Menu click "System Settings" then "Accounting" "Accounting Options".

| QuickBooks Transfers   |                                  |  |  |  |  |  |  |  |  |  |
|------------------------|----------------------------------|--|--|--|--|--|--|--|--|--|
| Accounting Version     | QuickBooks 2009 👻                |  |  |  |  |  |  |  |  |  |
| QuickBooks Toolkit Ver | 7 🔹                              |  |  |  |  |  |  |  |  |  |
| Vew Member Dues        |                                  |  |  |  |  |  |  |  |  |  |
| Renewal Dues           |                                  |  |  |  |  |  |  |  |  |  |
| Event Registrations    |                                  |  |  |  |  |  |  |  |  |  |
| Use Event Name a       | Use Event Name as Class          |  |  |  |  |  |  |  |  |  |
| Course Invoices        |                                  |  |  |  |  |  |  |  |  |  |
| Other Sales Memos      |                                  |  |  |  |  |  |  |  |  |  |
| Payments Received      |                                  |  |  |  |  |  |  |  |  |  |
| Only Transfer if Fully | Paid                             |  |  |  |  |  |  |  |  |  |
| Also transfer Parti    | ally Paid                        |  |  |  |  |  |  |  |  |  |
| Change Transaction [   | Date to Current date on transfer |  |  |  |  |  |  |  |  |  |
| DO NOT edit transferr  | red transactions                 |  |  |  |  |  |  |  |  |  |
| Set Invoices "To Be F  | Printed" when transferred        |  |  |  |  |  |  |  |  |  |

Step 2: Click the drop down arrow for the "Accounting System".

Student Enters: select QuickBooks 2012

**Step 3:** Ensure that all boxes are checked for the type of transactions you would like to transfer in to QuickBooks.

Step 4: Close the "Accounting Options" screen.

## **Creating Chart of Accounts in QuickBooks**

In this exercise we are going to add chart of accounts into the QuickBooks accounting system

- Step 1: Open QuickBooks
- Step 2: From the menu bar click List then select "Chart of Accounts".
- **Step 3:** The Chart of Account screen will appear.

Click on the **Account** button, and then click **New**.

| 🖶 Chart of Accounts                            |      |                              |               |  |  |  |  |
|------------------------------------------------|------|------------------------------|---------------|--|--|--|--|
| Name                                           | ۶.   | Туре                         | Balance Total |  |  |  |  |
| ♦Checking                                      | - 🖌  | Bank 102,118.5               |               |  |  |  |  |
| ♦Cash Expenditures                             |      | Bank                         | 225.23 📑      |  |  |  |  |
| ♦Savings                                       | - 🎸  | Bank 5,987.50                |               |  |  |  |  |
| Barter Account                                 |      | Bank 0.00                    |               |  |  |  |  |
| Accounts Receivable                            |      | Accounts Receivable          | 39,540.27     |  |  |  |  |
| <ul> <li>Prepaid Insurance</li> </ul>          |      | Other Current Asset          | 500.00        |  |  |  |  |
| Employee advances                              |      | Other Current Asset          | 100.00        |  |  |  |  |
| <ul> <li>Inventory Asset</li> </ul>            |      | Other Current Asset          | 6,935.44      |  |  |  |  |
| <ul> <li>Undeposited Funds</li> </ul>          |      | Other Current Asset          | 1,270.16      |  |  |  |  |
| ♦Truck                                         |      | Fixed Asset                  | 12,025.00     |  |  |  |  |
| <ul> <li>Accumulated Depreciation</li> </ul>   |      | Fixed Asset                  | -1,725.00     |  |  |  |  |
| ♦Original Purchase                             |      | Fixed Asset 13,750.00        |               |  |  |  |  |
| Accounts Payable                               |      | Accounts Payable 2,578.69    |               |  |  |  |  |
| ♦CalOil Card                                   |      | Credit Card 1,403.9          |               |  |  |  |  |
| ♦QuickBooks Credit Card                        |      | Credit Card                  | 70.00         |  |  |  |  |
| ♦QBCC Field Office                             | 1    | Credit Card                  | 45.00         |  |  |  |  |
| ♦QBCC Home Office                              | - 🞸  | Credit Card                  | 25.00         |  |  |  |  |
| ♦QBCC Sales Dept                               | 1    | Credit Card 0.0              |               |  |  |  |  |
| Payroll Liabilities                            |      | Other Current Liabi          | 4,090.70      |  |  |  |  |
| <ul> <li>Direct Deposit Liabilities</li> </ul> |      | Other Current Liabi          | 0.00          |  |  |  |  |
| Payments on Account                            |      | Other Current Liabi          | -1,520.00     |  |  |  |  |
| ♦Sales Tax Payable                             |      | Other Current Liabi 2,208.96 |               |  |  |  |  |
| Bank of Anycity Loan                           |      | Long Term Liability          | 19,932.65 🔽   |  |  |  |  |
| Account Activities Reg                         | orts | 🗾 🗌 Include in <u>a</u> cti  | ve            |  |  |  |  |

**Step 4:** Select "Income" as the Type from the drop down list.

### **Step 5:** Fill in the given information below.

Student Enters: Name = <u>Membership Dues</u> Description = <u>Membership Dues</u>

| 🗇 New A      | ccount           | Туре                      | a help question | Ask | Thow How    | / Do I? 📃 🗖 🔀                          |  |  |
|--------------|------------------|---------------------------|-----------------|-----|-------------|----------------------------------------|--|--|
| <u>T</u> ype | Income           | · · · ·                   |                 |     |             | ОК                                     |  |  |
|              | Na <u>m</u> e    | Membership Dues           |                 |     | · · · · · · | Cancel <u>N</u> ext Account is         |  |  |
|              | Description      | Membership Dues           |                 |     |             | <sup>LL</sup> inactive                 |  |  |
|              | Note             |                           |                 |     |             |                                        |  |  |
|              | Ta <u>x</u> Line | <unassigned></unassigned> |                 |     | <b>*</b>    | How Do I choose<br>the right tax line? |  |  |
|              |                  |                           |                 |     |             |                                        |  |  |
|              |                  |                           |                 |     |             |                                        |  |  |
|              |                  |                           |                 |     |             |                                        |  |  |
|              |                  |                           |                 |     |             |                                        |  |  |

Click OK.

Step 6: You should now have Membership Dues on your Chart of Accounts list. (See below).

| Chart of Acco Type a help question       | on Ask       | How Do I?              |             |
|------------------------------------------|--------------|------------------------|-------------|
| Name                                     | ≶ 🛛 Туре     | Ba                     | lance Total |
| ♦Membership Dues                         | Income       |                        | ~           |
| ♦Shipping                                | Income       |                        |             |
| ♦Discounts                               | Income       |                        |             |
| <ul> <li>Landscaping Services</li> </ul> | Income       |                        |             |
| Design Services                          | Income       |                        |             |
| ♦Equipment Rental                        | Income       |                        |             |
| ♦ Job Materials                          | Income       |                        |             |
| Misc Materials                           | Income       |                        |             |
| Decks & Patios                           | Income       |                        |             |
| Fountains & Garden Lighting              | Income       |                        | -           |
| ♦Plants and Sod                          | Income       |                        |             |
| Sprinklers & Drip systems                | Income       |                        |             |
| ◆Labor                                   | Income       |                        |             |
| ♦Installation                            | Income       |                        |             |
| Maintenance & Repairs                    | Income       |                        |             |
| ♦Markup Income                           | Income       |                        |             |
| ♦Other Income                            | Income       |                        |             |
| ♦Retail Sales                            | Income       |                        |             |
| ♦Service                                 | Income       |                        |             |
| <ul> <li>Uncategorized Income</li> </ul> | Income       |                        |             |
| ♦Cost of Goods Sold                      | Cost of Good | ds Sold                |             |
|                                          | Expense      |                        |             |
| <ul> <li>Advertising</li> </ul>          | Expense      |                        | ~           |
| Account Cactivities Cact                 | orts 🔻 🗌 Inc | lude in <u>a</u> ctive |             |

**Step 7:** Repeat steps 3 – 5 and add the second account below.

**Student Enters:** Name = <u>Event Registration</u> Description = <u>Event Registration</u>.

## **Creating Items in QuickBooks**

In this exercise we are going to add the QuickBooks items into the QuickBooks account system.

- Step 1: Open QuickBooks
- Step 2: From the menu bar click on List then select "Item List".
- **Step 3:** The Item List screen will appear.

Click on the **Item** button, and then select "New".

| 🛃 Item List                    |                  |                  |                           |         |          |                  |
|--------------------------------|------------------|------------------|---------------------------|---------|----------|------------------|
| Look for                       | i <u>n</u> All I | ields            | V Search                  | Reset   | Sea      | rch within resul |
| 🚸 Name 🔺                       | Description      | Туре             | Account                   | On Hand | On Sales | Price            |
| ♦10% Discount                  | 10% Discount     | Discount         | Discounts                 |         | 0        | -10.0% 🔨         |
| ♦5% Discount                   | 5% Discount      | Discount         | Discounts                 |         | 0        | 0.00             |
| <ul> <li>Assessment</li> </ul> | San Thomas C     | Sales Tax I      | Sales Tax Payable         |         | 0        | 1.75% 💻          |
| ♦Concrete                      | Concrete for f   | Non-invent       | Landscaping Services:     |         |          | 0.00             |
| ♦County, San Thomas            | CA sales tax,    | Sales Tax I      | Sales Tax Payable         |         | 0        | 6.5%             |
| ♦Deck Lumber                   | Deck Lumber      | Non-invent       | Landscaping Services:     |         |          | 0.00             |
| ♦Delivery                      | Delivery Servi   | Service          | Service                   |         |          | 15.00            |
| ♦Deposit Credit                | Applied Payme    | Discount         | Payments on Account       |         | 0        | 0.00             |
| ♦Design                        | Custom Lands     | Service          | Landscaping Services:     |         |          | 55.00            |
| ♦Discount                      | 10% Discount     | Discount         | Discounts                 |         |          | -10.00           |
| ∻Fertilizer                    | Parent Item      | Non-invent       | Retail Sales              |         |          | 0.00             |
| Fertilizer:Lawn & Garden       | Lawn & Garde     | Non-invent       | Retail Sales              |         |          | 1.89             |
| Fertilizer:Plants & Trees      | Plant & Tree F   | Non-invent       | Retail Sales              |         |          | 1.49             |
| ♦Fin Chq                       | Finance Charg    | Other Charge     | Interest Income           |         | 0        | 10.0% 💙          |
| Item  Activities               | Reports          | E <u>x</u> cel • | Include in <u>a</u> ctive |         |          |                  |

**Step 4:** Select "Service" as the type from the drop down list.

**Step 5:** Fill in the given information below.

Student Enters: Item Name/Number = <u>New Dues</u> Account = <u>Membership Dues</u> (select from drop down)

| 🔒 New Item                                                                                                    | Type a help question                                                                | Ask                                   | 🔻 How D        | )o I? |                                             |
|----------------------------------------------------------------------------------------------------|-------------------------------------------------------------------------------------|---------------------------------------|----------------|-------|---------------------------------------------|
| Type         Service       Use for se specialized fees.         Item Name/Number       Subitem of New Dues         This service is used in assemblies of the service is used in assemblies of the service is used in asse | rvices you charge for c<br>I labor, consulting hour<br>f<br>r is performed by a sub | or purchase,<br>s, or profes          | like<br>sional |       | OK<br>Cancel<br><u>N</u> ext<br>stom Fields |
| Description                                                                                                    | Rate<br>Account<br>Membe                                                            | Ta <u>x</u><br>0.00 Tax<br>rship Dues |                | 🗌 Ite | m is inactive                               |

Click OK.

Step 6:

You should now have New Dues on your Items list. (See below).

| 🛃 Item List                            |                  |                  | Type a help question As   | ik 💌           | How Do I? |                  |
|----------------------------------------|------------------|------------------|---------------------------|----------------|-----------|------------------|
| Loo <u>k</u> for                       | i <u>n</u> All f | ields            | V Search                  | Re <u>s</u> el | Sea       | rch within resul |
| 🚸 Name 🔺                               | Description      | Туре             | Account                   | On Hand        | On Sales  | Price            |
| ♦Irrigation Hose                       | Parent Item      | Inventory        | Landscaping Services:     | 0              | 0         | 0.00 木           |
| ♦Irrigation Hose:1/2 Line              | 1/2" Vinyl Irri  | Inventory        | Landscaping Services:     | 1,783          | 0         | 0.15             |
| ♦Irrigation Hose:1/4 Line              | 1/4" Vinyl Irri  | Inventory        | Landscaping Services:     | 1,235          | 0         | 0.10             |
| ♦Irrigation Hose:3/4 Line              | 3/4" Vinyl Irri  | Inventory        | Landscaping Services:     | 2,670          | 0         | 0.27             |
| ♦Lighting                              | Garden Lighting  | Inventory        | Landscaping Services:     | 94             | 0         | 0.00             |
| ♦MP3CD-092006123-CERT                  |                  | Inventory        | Other Income              | -1             | 0         | 145.00           |
| ♦New Dues                              |                  | Service          | Membership Dues           |                |           | 0.00             |
| ♦Out of State                          | Out-of-state s   | Sales Tax I      | Sales Tax Payable         |                | 0         | 0.0% 🧮           |
| ♦Permits                               | Permits          | Other Charge     | Other Income              |                | 0         | 0.00             |
| ♦Pest Control                          | Pest control s   | Service          | Landscaping Services:     |                |           | 0.00             |
|                                        | PlantsParent     | Non-invent       | Landscaping Services:     |                |           | 0.00             |
| ♦Plants/Trees:Citrus Trees             | Citrus Tree - 5  | Non-invent       | Landscaping Services:     |                |           | 66.00            |
| ♦Plants/Trees:Fruit Trees Fruit Tree - |                  | Non-invent       | Job Expenses: Job Ma      |                |           | 55.00            |
| ♦Plants/Trees:Hedges & S               | Hedges & Shrubs  | Non-invent       | Landscaping Services:     |                |           | 30.00 🔽          |
| Item • Activities                      | Reports          | E <u>x</u> cel • | Include in <u>a</u> ctive |                |           |                  |

**Step 7:** Repeat steps 3 – 5 and add the other items listed below.

Student Enters: Item Name/Number = <u>Renewal Dues</u> Account = <u>Membership Dues</u> (select from drop down)

> Item Name/Number = <u>Registrations</u> Account = <u>Event Registration</u> (select from drop down)

## **Account Names**

In this exercise we are going to match the chart of accounts and Items to match the ones we have just created in the previous exercise.

Step 1: From the Main Menu click "System Settings" then "Accounting Items".

| 🖳 Members Events (            | CRM Accounting System Settings I      | Reminders    | Help                             |      |                     |   |                  |        | - 8 ×   |
|-------------------------------|---------------------------------------|--------------|----------------------------------|------|---------------------|---|------------------|--------|---------|
| APPR<br>H O R                 |                                       | EVENTS       | CRM ACCOUNTING S                 | YSTI |                     | R |                  |        | EXIT    |
|                               | Accounting Settings                   |              |                                  |      |                     |   |                  |        |         |
| Company Settings              | Accounting Items Accounting Options C | ùstomer Name |                                  |      |                     |   |                  |        |         |
| Employees                     | Purpose                               | Туре         | Accounting System Name           |      | Invoice Item        |   | Class            | Price  | Desc    |
| Annuality                     | Accounts Receivable                   | Asset        | Accounts Receivable              | -    | AA                  | - |                  |        | Accol   |
| Accounting                    | New Membership Fee                    | Revenue      | Bank Service Charges             | -    | AA                  | - |                  |        | Applic  |
| Certifications                | Approved Events                       | Revenue      | Due From AE                      | -    | AE Access           | - |                  |        | Approv  |
| Dueslaude                     | Course Income                         | Revenue      | Other Services                   | -    | Software Div:Coding | - |                  |        | Leade   |
| Dues Levels                   | Discount                              | Revenue      | Sales Discounts                  | -    | AA                  | - |                  |        | Discou  |
| Invoice Format                | Data Conversion                       | Revenue      | Software Division                | -    | AADataConv          | - |                  |        | Data (  |
| Marker Courses                | Event Registration                    | Revenue      | Software Products                | -    | AE Fee              | - | two day training |        | Regist  |
| Wember Sources                | Other Income                          | Revenue      | Software Products                | -    | Software Div:Coding | - |                  |        | Additic |
| Member Types                  | Breakfast Table Sponsor               | Revenue      | Software Products                | -    | AE Fee              | - |                  |        | Breakd  |
| D                             | Property Genie Data Entry             | Revenue      | Software Products                | -    | AADataConv          | - |                  |        | Proper  |
| Payment Methods               | Property Genie Setup                  | Revenue      | Software Products                | -    | AADataConv          | - |                  |        | Proper  |
| Payment Terms                 | Addl License                          | Revenue      | Software Products:License Fees   | -    | AA                  | - | 1                |        | Addl L  |
| T                             | New Membership Dues                   | Revenue      | Software Products:License Fees:A | -    | AA                  | - | 1                |        | AA Pu   |
| Termination Reasons           | Renewal Dues                          | Revenue      | Software Products:Technical Pho  | -    | AATechSupport       | - | ĺ                |        | AA Ye   |
| Zip Codes                     | Onsite Training                       | Revenue      | Software Products: Training      | -    | Training            | - | 1                |        | Onsite  |
|                               | Payment Received                      | Asset        | Undeposited Funds                | -    | 9999                | - | 1                |        |         |
|                               | •                                     |              | m                                |      |                     |   |                  |        | •       |
| Delete item QuickBooks Import |                                       |              |                                  |      |                     |   |                  | Edit F | Records |

- Step 2: Before we begin matching our Accounts and Items, let us first delete Any Accounting Items that will not be used in your database.
  - 1. Select the record to be deleted by clicking on the appropriate line.
  - 2. Click the button **Delete Item**.
  - 3. Repeat this as necessary.
- Step 3: Click the Load Items & Accounts button (make sure QuickBooks is open).

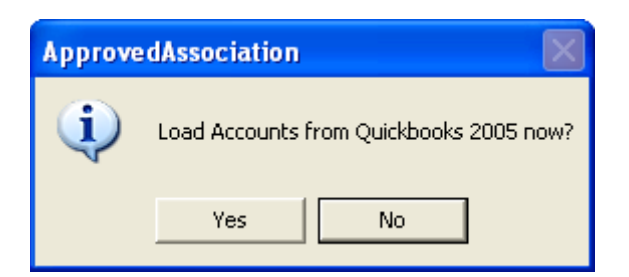

### Click Yes.

You should receive a message box like the one below.

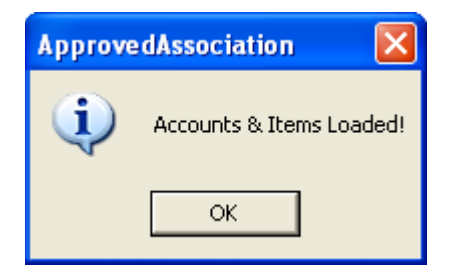

- Step 4:Match the Event Registration, New Membership Dues, and the Renewal<br/>Dues account to the correct account and item in QuickBooks.
  - 1. Select the drop down under Name in Acct Program for Event Registration.
  - 2. Select "Event Registration" from the list.
  - 3. Select the drop down under Invoice Item ID for Event Registration and select "Registrations" from the list. (This may already be selected.)
- Step 5: Repeat step 4 to match New Membership Dues and Renewal Dues with QuickBooks.

| 1. | New Membership dues: | Name in Acct Program = Membership Dues<br>Invoice Item ID = New Dues     |
|----|----------------------|--------------------------------------------------------------------------|
| 2. | Renewal Dues:        | Name in Acct Program = Membership Dues<br>Invoice Item ID = Renewal Dues |

# Accounting Transfer

In this exercise we are going to transfer two membership dues and an event registration invoice into QuickBooks.

| Step 1:               | Fr    | om th         | ie Main N         | /lenu cli   | ck Acc       | counting, then Accounting                 | Transfe    | er.           |            |
|-----------------------|-------|---------------|-------------------|-------------|--------------|-------------------------------------------|------------|---------------|------------|
|                       | Qu    | ickBoo        | oks Transfe       | r           |              |                                           |            |               | P          |
|                       | Selec | t Batch       | 193 - 01-21-20    | 14 👻        | See Previous | Transfer                                  |            |               |            |
| Renewal Dues          |       | Select All    |                   |             |              |                                           | Synchroniz | e Contacts    | 1          |
| Invoices              |       | Selected?     | Ref No            | Transfer As | Туре         | Customer                                  | Date       | Total         | Due ^      |
| Payments              |       |               | 6353              | Invoice     | Member Dues  | Greater Norwalk Chamber of Commerce       | 11/1/2012  | \$1,100.00    | \$0.00     |
|                       |       |               | 6472              | Invoice     | Registration | CSE                                       | 1/11/2013  | \$2.00        | \$0.00     |
| Accounting Transfer   |       |               | 6797              | Invoice     | Sales Memo   | Florida Turfgrass Association, Inc.       | 8/7/2013   | \$95.00       | \$0.00     |
| Automatic Dues Change |       |               | 6805              | Invoice     | Sales Memo   | Economic Club of Florida                  | 10/11/2013 | \$1,361.00    | \$0.00     |
|                       |       |               | 6809              | Invoice     | Sales Memo   | Zephyr Hills Chamber of Commerce          | 10/16/2013 | \$250.00      | \$0.00     |
| Fund Accounting       |       |               | 6811              | Invoice     | Sales Memo   | Stuart/Martin County Chamber of Commerce  | 10/21/2013 | \$250.00      | \$0.00 ≡   |
|                       |       |               | 6951              | Invoice     | Member Dues  | IREM Chapter 47                           | 11/8/2013  | \$685.00      | \$0.00     |
|                       |       |               | 6942              | Invoice     | Member Dues  | Claims Prevention & Procedure Council     | 11/8/2013  | \$685.00      | \$0.00     |
|                       |       |               | 6810              | Invoice     | Sales Memo   | Florida Turfgrass Association, Inc.       | 10/17/2013 | \$600.00      | \$0.00     |
|                       |       |               | 7015              | Invoice     | Sales Memo   | Yorktown Chamber of Commerce              | 1/9/2014   | \$250.00      | \$0.00     |
|                       |       |               | 6996              | Invoice     | Member Dues  | Cabinet Makers Association                | 12/4/2013  | \$616.50      | \$0.00     |
|                       |       |               | 6977              | Invoice     | Sales Memo   | Yorktown Chamber of Commerce              | 11/27/2013 | \$685.00      | \$0.00     |
|                       |       |               | 7014              | Invoice     | Sales Memo   | PEAK Management Solutions for Association | 1/3/2014   | \$1,145.00    | \$0.00     |
|                       |       |               | 6950              | Invoice     | Member Dues  | Iowa EMS Association                      | 11/8/2013  | \$1,100.00    | \$0.00     |
|                       |       |               | 7005              | Invoice     | Sales Memo   | Nuca of Washington                        | 12/19/2013 | \$250.00      | \$0.00     |
|                       |       |               | 6957              | Invoice     | Member Dues  | Greater Norwalk Chamber of Commerce       | 11/8/2013  | \$990.00      | \$0.00     |
|                       |       |               | 6970              | Invoice     | Member Dues  | West Pasco Chamber of Commerce            | 11/8/2013  | \$990.00      | \$0.00     |
|                       |       |               | 7012              | Invoice     | Sales Memo   | West Pasco Chamber of Commerce            | 12/30/2013 | \$250.00      | \$0.00     |
|                       |       |               | Cash 2.00 test    | Payment     | Receipt      | CSE                                       | 1/11/2013  | \$2.00        | \$0.00     |
|                       |       |               | check 213123 test | Payment     | Receipt      | Alaska State Chamber of Commerce          | 8/14/2013  | \$1,100.00    | \$0.00     |
|                       |       |               | check 5643        | Payment     | Receipt      | Florida Turforass Association Inc         | 8/30/2013  | \$95.00       | 00.02      |
|                       | M     | ark as Transf | erred             |             |              |                                           |            | Transfer to ( | JuickBooks |

# Step 2: Select the three (3) company Invoices list below to transfer over to QuickBooks.

- 1. A & K Investment Company Ref No. 5012
- 2. AXA Advisor's, LLC Ref No. 5021
- 3. Changes in Attitudes, Inc. Ref No. 5024
- Step 3: Open QuickBooks
- Step 4: Click the Transfer to QuickBooks button.
- Step 5:A message box will appear for you to verify that you have a total of three<br/>(3) transactions to transfer to QuickBooks.

| Microso | ft Office Access                                                  |
|---------|-------------------------------------------------------------------|
| ?       | Transfer 3 transactions to Quickbooks 2006 Accounting System now? |
|         | Yes No                                                            |

Click Yes.

Step 6:Another message box will appear where you will need to confirm the<br/>QuickBooks Company you would like these transactions to be put into.

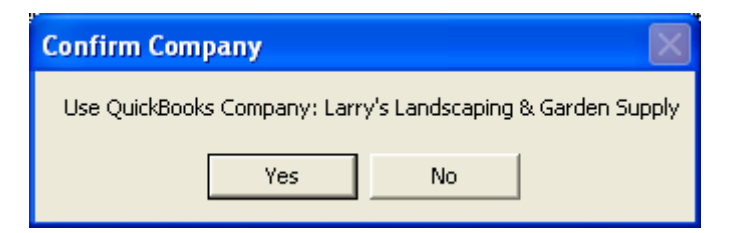

Click Yes.

**Step 7:** Your transactions should now be processing, once completed a success message box will appear.

(The Accounting Transfer log displays which transactions have been transferred and the ones that have failed.

**Step 8:** Go to your QuickBooks and locate the company names you have just transferred.

The illustration below shows the Invoice for Changes in Attitude, Inc.

| C | Create In                                                                 | voices                                                                                                    |                     |               | _            |            |                        | _       | Type a help qu | uestion Ask           | ▼ How Do I?                    |                 | × |
|---|---------------------------------------------------------------------------|----------------------------------------------------------------------------------------------------|---------------------|---------------|--------------|------------|------------------------|---------|----------------|-----------------------|--------------------------------|-----------------|---|
| * | Previous                                                                  | 🕩 Next 🗳 Print                                                                                                    | 🕶 🏹 Send 👻          | 🗔 Ship 🔹      | 🔁 Find       | 📝 Spelling | ዊ <sub>ስ History</sub> | Journal | l 🦄 Time/Costs | 🗒 Letter              | s 🕶                            |                 |   |
|   | ustomer: <u>J</u> ob<br>Thanges In Al                                     | titudes, Inc. 🗸                                                                                                    | Class               | <b>v</b>      |              |            |                        |         |                |                       | Template                       | Customize       |   |
| 1 | Bill To<br>Bill To<br>Changes In A<br>1637 E. Vine<br>Kissimmee, F<br>USA | e<br>Attitudes, Inc.<br>Street<br>1 34744                                                                                                    |                     |               |              |            |                        |         |                | 01/0<br>Sł            | Date<br>1/2005 🔳 502<br>nip To | Invoice #<br>24 |   |
| l |                                                                           |                                                                                                    |                     |               |              | P.O. Num   | per Te                 | erms    | Rep 🗸 01/0     | Ship<br>)1/2005 🔳 UPS | Via 🗸                          | F.O.B.          |   |
| ſ | Ouantity                                                                  | Item Code                                                                                                    | Description         |               |              |            |                        |         | Price Each     | Class                 | Amount                         | Tax             |   |
|   | 1                                                                         | Renewal Dues                                                                                                    | Renewal Dues        |               |              |            |                        |         | 399.00         |                       | 399.00                         | Tax 🔥           |   |
|   |                                                                           |                                                                                                    |                     |               |              |            |                        |         |                |                       |                                |                 |   |
|   |                                                                           |                                                                                                    |                     |               |              |            |                        |         |                |                       |                                |                 |   |
|   |                                                                           |                                                                                                    |                     |               |              |            |                        |         |                |                       |                                |                 |   |
|   |                                                                           |                                                                                                    |                     |               |              |            |                        |         |                |                       |                                |                 |   |
|   |                                                                           |                                                                                                    |                     |               |              |            |                        |         |                |                       |                                |                 |   |
|   |                                                                           |                                                                                                    |                     |               |              |            |                        |         |                |                       |                                |                 |   |
|   |                                                                           |                                                                                                    |                     |               |              |            |                        |         |                |                       |                                |                 |   |
|   |                                                                           |                                                                                                    |                     |               |              |            |                        |         |                |                       |                                |                 |   |
|   |                                                                           |                                                                                                    |                     |               |              |            |                        |         |                |                       |                                |                 |   |
|   |                                                                           |                                                                                                    |                     |               |              |            |                        |         |                |                       |                                |                 |   |
|   |                                                                           |                                                                                                    |                     |               |              |            |                        |         |                |                       |                                |                 |   |
|   |                                                                           |                                                                                                    |                     |               |              |            |                        |         |                |                       |                                |                 |   |
|   |                                                                           |                                                                                                    |                     |               |              |            |                        |         |                |                       |                                |                 |   |
|   |                                                                           |                                                                                                    |                     |               |              |            |                        |         |                |                       |                                |                 |   |
|   |                                                                           |                                                                                                    |                     |               |              |            |                        |         |                |                       |                                |                 |   |
| l |                                                                           |                                                                                                    |                     |               |              |            |                        |         |                |                       |                                | ~               |   |
|   | Customer                                                                  |                                                                                                    | *                   |               |              |            |                        |         | Tax County, Sa | n 🗸 (6.5%)            | 25.94                          |                 |   |
|   |                                                                           |                                                                                                    |                     |               |              |            |                        |         |                | Total                 | 424.94                         |                 |   |
|   | To be print                                                               | ed a a a                                                                                                    | Customer Tax Co     | ode Tax       | <b>v</b>     |            |                        |         | ADD            | ly Credits Pav        | ments Applied                  | 0.00            | 1 |
|   | To be e-ma                                                                | iled                                                                                                    |                     |               |              |            |                        |         | C HPF          | Bala                  | nce Due                        | 424.94          |   |
|   |                                                                           |                                                                                                    | Memo Memb           | bership Inves | tment for 1/ | 2005 Thr   |                        |         |                |                       |                                |                 |   |
|   | < Let OuickB                                                              | ooks help vou get vour                                                                                                    | Invoice paid online | by credit can | <br>         |            |                        |         | 5              | ave & Cloce           | Save & New                     | Devert          | h |
|   | and galande                                                               | the set of the set of | and para erante     |               |              |            |                        |         |                |                       | Pake or Mew                    | Reven           | J |

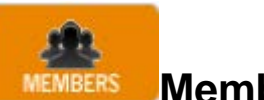

# Members:

The Members Button is where you will access all Company and Representative information. If you wish to see both Members and nonMembers, uncheck the members only checkbox.

| С | ompany List                    |              |          |             |             |            | P          |
|---|--------------------------------|--------------|----------|-------------|-------------|------------|------------|
|   |                                | Members      | Only 🔽   |             |             |            |            |
|   | Name                           | Phone        | Member   | Member Type | Joined Date | Terminated | Reinstat 🔺 |
|   | 1st Choice Property Management | 239-470-7368 |          | Prop Genie  | 12/8/2011   |            |            |
|   | AANTV Realty                   | 727-323-6698 | <b>V</b> | Prop Genie  | 10/27/2011  |            |            |
|   | ACGC Second Company LLC        | 478-971-4684 |          | Prop Genie  | 12/8/2011   |            |            |
|   | ACOSA                          | 708-757-4187 | <b>V</b> | AA          | 1/1/2008    |            |            |
|   | Acousti                        |              |          | Web Server  | 1/13/2011   |            |            |
|   | Alabama Optometric Association | 334-273-7895 | <b>V</b> | AA          | 4/1/1999    |            | 8/31/20    |
|   | Alabama Trucking Association   | 334-834-3983 |          | AA          | 4/1/1999    |            |            |

Clicking on a Column heading will sort the data by that columns' contents. Click on a record to open it

P The Magifying glass will open the search tool. Type in all or part of the name to filter your search results.

### Computer Solutions Engineering, Inc.

| Fin | d               | _                  |               |            |              |           |                 | x    |
|-----|-----------------|--------------------|---------------|------------|--------------|-----------|-----------------|------|
| 6   | Company         |                    |               |            |              | Show Memb | ers and Nonmem  | bers |
| 1   | Representative  | bob                |               |            |              |           | Search          |      |
| 0   | CRM Prospect    |                    |               |            |              |           |                 |      |
|     | D               |                    |               |            |              |           |                 |      |
| ۲u  | ompany Results  |                    |               |            |              |           |                 |      |
|     |                 |                    |               |            |              |           |                 |      |
|     |                 |                    |               |            |              |           |                 |      |
|     |                 |                    |               |            |              |           |                 |      |
|     |                 |                    |               |            |              |           |                 |      |
|     |                 |                    |               |            |              |           |                 |      |
|     |                 |                    |               |            |              |           |                 |      |
| - R | epresentative R | lesults —          |               |            |              |           |                 |      |
|     | Full Name       | Company<br>Name    | Work<br>Phone | Home Phone | Mobile Phone | Email     | Address         |      |
|     | Bob Hirsh       | Ulster County Regi | 845-338       |            |              | bob@ulst  | 214 Fair St.    | Ξ    |
|     | Bobbie Holt Sr. | DSRE Property M    | 772-539       |            |              | bobbie@   | 1406 19th Place |      |
|     | Bob Morse       | Stone Creek Prop   | 616-895       |            |              | bmorse@i  | 4850 Allen Park |      |
| •   | D-LL \//        | D-4 :- M-4:        | 724.004       |            |              |           | 005 CL46 CL     |      |
|     |                 |                    |               |            |              |           |                 |      |
| -c  | RM Prospects -  |                    |               |            |              |           |                 |      |
|     |                 |                    |               |            |              |           |                 |      |
|     |                 |                    |               |            |              |           |                 |      |
|     |                 |                    |               |            |              |           |                 |      |
|     |                 |                    |               |            |              |           |                 |      |
|     |                 |                    |               |            |              |           |                 |      |
|     |                 |                    |               |            |              |           |                 |      |
|     |                 |                    |               |            |              |           |                 |      |

Clicking the record will take you directly to it.

| Image: Company List       Company List       Members Only       Image: Company List         Companies       Name       Phone       Members Only       Image: Company List         Representatives       1st Choice Property Management       29470-7368       Prop Genie       12/8/2011         List Generator       ACCO       4262 Second Company LLC       478-971-4684       Prop Genie       10/27/2011         ACCOSA       708-757-4187       AA       1/1/2008       Accousti       Accousti       113/2011         Accousti       708-757-4187       AA       4/1/1999       AA       4/1/1999       Acousti         Active Accousti       34:4273-7895       AA       4/1/1999       AA       4/1/1999       AA         Afonso Property Management       228:594-59243       Prop Genie       12/1/2009       Afonso Property Management, Damond Head       228:255-3550       Prog Genie       12/1/2012         Afonso Property Management       228:476-1277       Prog Genie       9/10/2013       Afonso Property Management, Jackson County       228-769-7777       Prog Genie       3/31/2009         Afonso Property Management       305-521-0899       Prop Genie       6/15/2010       Afonso Property Management, Jackson County       228-769-7777       Prog Genie       6/15/2010       Afonso Pro                                                                                                    |          |            | ï           | *             |          | \$               |                                             |           | Members        |
|----------------------------------------------------------------------------------------------------|----------|------------|-------------|---------------|----------|------------------|---------------------------------------------|-----------|----------------|
| Companies       Name       Phone       Member Member Type       Joined Date       Terminated         Representatives       1at Choice Property Management       239470-7368       V       Prop Genie       12/8/2011         List Generator       AANTV Realty       727-323-6698       V       Prop Genie       10/27/2011         ACGC Second Company LLC       478-971-4684       V       Prop Genie       12/8/2011       1         ACOSA       708-757-4187       V       AA       1/1/2008       1         Acousti       V       Web Server       1/13/2011       1         Alabama Optometric Association       334-273-7895       V       AA       4/1/1999         Afonso Property Management       228-594-9243       V       Prop Genie       12/1/2009         Afonso Property Management, Diamond Head       228-255-3550       V       Prop Genie       12/1/2012         Afonso Property Management, Ocean Springs       228-759-7777       V       Prop Genie       6/15/2010         Ail America Property Management, Jackson County       228-759-7777       V       Prop Genie       6/15/2010         Afonso Property Management, Jackson County       228-769-7777       V       Prop Genie       6/15/2010         Al America Propety Management <th>EXIT</th> <th>RS</th> <th>REMINDE</th> <th>STEM SETTINGS</th> <th>ING SYS</th> <th>CRM ACCOUNT</th> <th>Company List</th> <th>HOR</th> <th><i>~</i></th>                                                                              | EXIT     | RS         | REMINDE     | STEM SETTINGS | ING SYS  | CRM ACCOUNT      | Company List                                | HOR       | <i>~</i>       |
| Competitives       Name       Phone       Member       Member       Type       Joined Date       Terminated         Representatives       1st Choice Property Management       239/470-7368       V       Prop Genie       12/8/2011         List Generator       AANTV Realty       727-323-6698       V       Prop Genie       10/27/2011         Committees       ACGC Second Company LLC       478-971-4684       V       Prop Genie       12/8/2011         ACOSA       708-757-4187       V       AA       1/1/2008       Image: Committee Second Company LLC       48-971-4684       V       Prop Genie       12/8/2011       Image: Committee Second Company LLC       478-971-4684       V       Prop Genie       12/8/2011       Image: Committee Second Company LLC       478-971-4684       V       Prop Genie       12/8/2011       Image: Committee Second Company LLC       478-971-4684       V       Prop Genie       12/8/2011       Image: Committee Second Company LLC       478-971-4684       V       Prop Genie       12/8/2011       Image: Committee Second Company LLC       478-971-4684       V       Prop Genie       1/13/2011       Image: Committee Second Company LLC       480-411/1999       Image: Committee Second Company LLC       480-411/1999       Image: Committee Second Company LLC       480-411/1999       Image: Committee Second Company LLC <th></th> <th></th> <th></th> <th></th> <th>Only 🔽</th> <th>Members</th> <th></th> <th>niee</th> <th>Companie</th> |          |            |             |               | Only 🔽   | Members          |                                             | niee      | Companie       |
| Representatives       1at Choice Property Management       239/470/7368       V       Prop Genie       12/8/2011         List Generator       AANTV Realty       727-323-6698       V       Prop Genie       10/27/2011         Committees       ACGC Second Company LLC       478-971-4684       V       Prop Genie       12/8/2011         ACOSA       708-757-4187       V       AA       1/1/2008         Acousti       V       Web Server       1/13/2011         Alabama Optometric Association       334-273-7895       V       AA       4/1/1999         Alabama Trucking Association       334-834-3983       V       AA       4/1/1999         Afonso Property Management       228-554-550       V       Prop Genie       12/1/2009         Afonso Property Management, Diamond Head       228-255-3550       V       Prop Genie       12/1/2012         Email Templates       Afonso Property Management, Ocean Springs       228-769-7777       V       Prop Genie       9/10/2013         Afonso Property Management       305-521-0899       V       Prop Genie       3/31/2009         All America Property Management       305-521-0899       V       Prop Genie       3/31/2009                                                                                                    | Reinstat | Terminated | Joined Date | Member Type   | Member   | Phone            | Name                                        |           | Comparine      |
| List Generator       AANTV Realty       727-323-6698       V       Prop Genie       10/27/2011         List Generator       ACGC Second Company LLC       478-971-4684       V       Prop Genie       12/8/2011         Committees       ACOSA       708-757-4187       V       AA       1/1/2008         Acousti       V       Web Server       1/13/2011         Alabama Optometric Association       334-273-7895       V       AA       4/1/1999         Alabama Trucking Association       334-834-3983       V       AA       4/1/1999         Afonso Property Management       228-554-550       V       Prog Genie       12/1/2009         Email Templates       Afonso Property Management, Ocean Springs       228-75-7272       V       Prog Genie       9/10/2013         Email Queue       Alfonso Property Management       305-521-0899       V       Prog Genie       6/15/2010         Alfonso Property Management       305-521-0899       V       Prog Genie       3/31/2009         Alfonso Property Management       305-521-0899       V       Prog Genie       3/31/2009                                                                                                    |          |            | 12/8/2011   | Prop Genie    |          | 239-470-7368     | 1st Choice Property Management              | entatives | Representat    |
| ACGC Second Company LLC       478-971-4684       V       Prop Genie       12/8/2011         Committees       ACOSA       708-757-4187       V       AA       1/1/2008         Acousti       V       Web Server       1/13/2011       1/13/2011         Aabama Optometric Association       334-273-7895       V       AA       4/1/1999         Alfonso Property Management       228-594-9243       V       Prop Genie       12/1/2009         Affonso Property Management, Diamond Head       228-255-3550       V       Prop Genie       12/1/2012         Email Templates       Affonso Property Management, Ocean Springs       228-769-7777       V       Prop Genie       9/10/2013         Email Queue       Alfonso Property Management       305-521-0899       V       Prop Genie       3/31/2009         American Institute of Building Design       800-366-2423       V       AE Only       1/1/2008                                                                                                    |          |            | 10/27/2011  | Prop Genie    | V        | 727-323-6698     | AANTV Realty                                | erator    | List Generat   |
| Committees       ACOSA       708-757-4187       V       AA       1/1/2008         Acousti       V       Web Server       1/13/2011         Alabama Optometric Association       334-273-7895       V       AA       4/1/1999         Certifications       Alabama Trucking Association       334-834-3983       V       AA       4/1/1999         Alabama Trucking Association       334-834-3983       V       AA       4/1/1999       4/1/1009         Email Templates       Alfonso Property Management, Diamond Head       228-553-550       V       Prop Genie       12/1/2012         Email Queue       Alfonso Property Management, Ocean Springs       228-769-7777       V       Prop Genie       9/10/2013         Alfonso Property Management, Jackson County       228-769-7777       V       Prop Genie       6/15/2010         Alfonso Property Management       305-521-0899       V       Prop Genie       3/31/2009         All American Institute of Building Design       800-366-2423       V       AE Only       1/1/2008                                                                                                    |          |            | 12/8/2011   | Prop Genie    |          | 478-971-4684     | ACGC Second Company LLC                     | or de or  |                |
| Acousti       V       Web Server       1/13/2011         Alabama Optometric Association       334-273-7895       V       AA       4/1/1999         Certifications       Alabama Trucking Association       334-834-3983       V       AA       4/1/1999         Alabama Trucking Association       334-834-3983       V       AA       4/1/1999         Alfonso Property Management       228-594-9243       V       Prop Genie       12/1/2009         Alfonso Property Management, Diamond Head       228-255-3550       V       Prop Genie       12/1/2012         Email Templates       Alfonso Property Management, Ocean Springs       228-769-7777       V       Prop Genie       9/10/2013         Email Queue       Alfonso Property Management, Jackson County       228-769-7777       V       Prop Genie       6/15/2010         Alfonso Property Management       305-521-0899       V       Prop Genie       3/31/2009         All America Institute of Building Design       800-366-2423       V       AE Only       1/1/2008                                                                                                    | _        |            | 1/1/2008    | AA            |          | 708-757-4187     | ACOSA                                       | ees       | Committees     |
| Alabama Optometric Association       334-273-7895       V       AA       4/1/1999         Certifications       Alabama Trucking Association       334-834-3983       V       AA       4/1/1999         Alfonso Property Management       228-594-9243       V       Prop Genie       12/1/2009         Alfonso Property Management, Diamond Head       228-255-3550       V       Prop Genie       12/1/2012         Email Templates       Alfonso Property Management, Ocean Springs       228-769-7777       V       Prop Genie       9/10/2013         Email Queue       Alfonso Property Management, Jackson County       228-769-7777       V       Prop Genie       6/15/2010         Alfonso Property Management       305-521-0899       V       Prop Genie       3/31/2009         American Institute of Building Design       800-366-2423       V       AE Only       1/1/2008                                                                                                    |          |            | 1/13/2011   | Web Server    |          |                  | Acousti                                     |           |                |
| Certifications       Alabama Trucking Association       334:434:3983       V       AA       4/1/1999         Alfonso Property Management       228:594:9243       V       Prop Genie       12/1/2009         Alfonso Property Management, Diamond Head       228:255:3550       V       Prop Genie       12/1/2012         Email Templates       Alfonso Property Management, Ocean Springs       228:875-1272       V       Prop Genie       9/10/2013         Email Queue       Alfonso Property Management, Jackson County       228:769-7777       V       Prop Genie       6/15/2010         Alfonso Property Management       305:521:0899       V       Prog Genie       3/31/2009         American Institute of Building Design       800:366:2423       V       AE Only       1/1/2008                                                                                                    | 8/31/20  |            | 4/1/1999    | AA            |          | 334-273-7895     | Alabama Optometric Association              |           |                |
| Alfonso Property Management       228-594-5243       V       Prop Genie       12/1/2009         Alfonso Property Management, Diamond Head       228-255-3550       V       Prop Genie       12/1/2012         Email Templates       Alfonso Property Management, Ocean Springs       228-875-1272       V       Prop Genie       9/10/2013         Email Queue       Alfonso Property Management, Jackson County       228-769-7777       V       Prop Genie       6/15/2010         Alfonso Property Management       305-521-0899       V       Prog Genie       3/31/2009         American Institute of Building Design       800-366-2423       V       AE Only       1/1/2008                                                                                                    |          |            | 4/1/1999    | AA            |          | 334-834-3983     | Alabama Trucking Association                | tions     | Certifications |
| Alfonso Property Management, Diamond Head       228-255-3550       V       Prop Genie       12/1/2012         Email Templates       Alfonso Property Management, Ocean Springs       228-875-1272       V       Prop Genie       9/10/2013         Email Queue       Alfonso Property Management, Jackson County       228-769-7777       V       Prop Genie       6/15/2010         Alfonso Property Management       305-521-0899       V       Prop Genie       3/31/2009         American Institute of Building Design       800-366-2423       V       AE Only       1/1/2008                                                                                                    | _        |            | 12/1/2009   | Prop Genie    | V        | 228-594-9243     | Alfonso Property Management                 |           |                |
| Email Templates       Alfonso Property Management, Ocean Springs       228-875-1272       V       Prop Genie       9/10/2013         Alfonso Property Management, Jackson County       228-769-7777       V       Prop Genie       6/15/2010         Alfonso Property Management       305-521-0899       V       Prop Genie       3/31/2009         American Institute of Building Design       800-366-2423       V       AE Only       1/1/2008                                                                                                    |          |            | 12/1/2012   | Prop Genie    |          | 228-255-3550     | Alfonso Property Management, Diamond Head   | ,         |                |
| Email Queue       Alfonso Property Management. Jackson County       228-769-7777       V       Prop Genie       6/15/2010         All America Property Management       305-521-0899       V       Prop Genie       3/31/2009         American Institute of Building Design       800-366-2423       V       AE Only       1/1/2008                                                                                                    | _        |            | 9/10/2013   | Prop Genie    |          | 228-875-1272     | Alfonso Property Management, Ocean Springs  | emplates  | Email Templ    |
| All American Property Management 305-521-0899 V Prop Genie 3/31/2009                                                                                                    |          |            | 6/15/2010   | Prop Genie    |          | 228-769-7777     | Alfonso Property Management. Jackson County | IELIE     | Email Queur    |
| American Institute of Building Design 800-366-2423 V AE Only 1/1/2008                                                                                                    |          |            | 3/31/2009   | Prop Genie    |          | 305-521-0899     | All America Property Management             |           |                |
|                                                                                                    |          |            | 1/1/2008    | AE Only       |          | 800-366-2423     | American Institute of Building Design       |           |                |
| Archer Crown Res Mngt 863-438-0033 V Prop Genie 11/18/2010                                                                                                    | _        |            | 11/18/2010  | Prop Genie    |          | 863-438-0033     | Archer Crown Res Mngt                       |           |                |
| Aspire Realty Group 702-202-3131 V Prop Genie 11/1/2011                                                                                                    |          |            | 11/1/2011   | Prop Genie    |          | 702-202-3131     | Aspire Realty Group                         |           |                |
| Associations First 416-64-6100 V AH 11/1/2004                                                                                                    | _        |            | 11/1/2004   | AH            | V        | 416-646-1600     | Associations First                          |           |                |
| Atlantic Financial Credit, LLC 302-248-7003 V Prop Genie 9/23/2011                                                                                                    |          |            | 9/23/2011   | Prop Genie    |          | 302-248-7003     | Atlantic Financial Credit, LLC              |           |                |
| ATNI 503-249-5770 V AA 7/7/2009                                                                                                    | _        |            | 7/7/2009    | AA            | <b>V</b> | 503-249-5770     | ATNI                                        |           |                |
| AZ Equity Properties LLC 480-588-2211 V Prop Genie 5/23/2011                                                                                                    |          |            | 5/23/2011   | Prop Genie    |          | 480-588-2211     | AZ Equity Properties LLC                    |           |                |
|                                                                                                    | •        |            | 10/14/2010  | <u> </u>      | [ma]     | III 000 070 0044 | • • • • • • • • • • • • • • • • • • •       |           |                |
| Adr                                                                                                    | Company  | Ad         |             |               |          |                  |                                             |           |                |

# Companies:

The Company Screen shows you all of the information you are tracking on the company:

| Company          | Maintenance                        |                      |              |                 | Member<br>Member | ber<br>1D: 5044        | P             |  |  |  |
|------------------|------------------------------------|----------------------|--------------|-----------------|------------------|------------------------|---------------|--|--|--|
| Select a Compa   | Computer Solutions Engineerin      | ng, Inc. 🔻           | See All      |                 |                  |                        |               |  |  |  |
| Company Informat | ion Membership Information Use     | er Fields Committees | Transactions | Representatives | Referrals Bu     | usiness Codes Notes Ir | nsurance      |  |  |  |
| Company          | Computer Solutions Engineering, In | c.                   | Primar       | ry Contact      | Co               | ompany Logo            | 7             |  |  |  |
| Alpha            | Computer Solutions Engineering, In | c.                   |              | P               |                  |                        |               |  |  |  |
| A.K.A.           |                                    |                      |              |                 |                  |                        |               |  |  |  |
| Parent           |                                    |                      |              | A               | Ċ                |                        | 5             |  |  |  |
| Division         | Physical                           |                      |              |                 | · · ·            | LIGHTLERING, IN        | -             |  |  |  |
| Website          | www.cse-online.com                 |                      |              |                 |                  |                        |               |  |  |  |
| Address to       | Publish Physical                   |                      | Ben Pi       | ttman           |                  |                        |               |  |  |  |
| Mailing Address  | Physical Address Billing Addres    | SS                   |              |                 | Ph               | hone Numbers           | Ext           |  |  |  |
| Attn:            | Stuart Zoock                       |                      |              | Copy            | rto Ph           | hone 407-878-4977      |               |  |  |  |
|                  | Computer Solutions Engineering,    | Inc.                 |              | T Cipbo         | Fa               | ax 407-878-4979        |               |  |  |  |
| Address          | 3760 N. John Young Pkwy, Ste 1     | 101                  |              | *               | A                | łt                     |               |  |  |  |
|                  |                                    |                      |              | Ŧ               |                  |                        |               |  |  |  |
| City             | Orlando                            | State FL P           | ostal 32804  |                 | P                | Published              |               |  |  |  |
|                  |                                    |                      |              |                 | Bi               | szoock@cse-o           | nline.com     |  |  |  |
| Country          | USA                                |                      |              |                 |                  | Do Not Bulk            | Email:        |  |  |  |
|                  |                                    |                      |              |                 |                  |                        |               |  |  |  |
| Delete Record    | 1                                  |                      | Letter       | Add to List     |                  | Add Recon              | d Edit Record |  |  |  |

Any of the information stored in Approved Horizon can be exposed on your ewebsite if you choose to do so.

### FIELDS:

Company – The Company Name

Alpha: this is the alpha sort name, if it is different from the company name.

AKA: The more commonly known name for the business.

Parent: If this is a Branch or subdivision of a parent company, the parent company name would be displayed here.

Division: a dropdown list. This represents the relationship between parent and child company.

Photos: These photos will be used in the directory if you have selected the option in member directory web settings.

## Membership Information:

| Select a Company                                                                                                    | Computer Solutions Engine                  | ering, Inc. 💌          | 🗖 See All                                                                               |                                                                                                 |                                       |  |  |  |
|----------------------------------------------------------------------------------------------------|--------------------------------------------|------------------------|-----------------------------------------------------------------------------------------|-------------------------------------------------------------------------------------------------|---------------------------------------|--|--|--|
| Company Information                                                                                                    | Membership Information                     | Jser Fields Committees | Transactions Representati                                                               | ves   Referrals   Business Codes   Notes                                                        | Insurance                             |  |  |  |
| Member Type                                                                                                    | AA                                         | Full E                 | Employees 0                                                                             | Region                                                                                          |                                       |  |  |  |
| Join Date                                                                                                    | 5/17/2010                                  | Join PT E              | mployees 0                                                                              | Tax Group                                                                                       |                                       |  |  |  |
| Source                                                                                                    | Source Unknown                             |                        | ership Type                                                                             | ✓ List in Director                                                                              | y                                     |  |  |  |
| Sponsor                                                                                                    |                                            | Occ                    | License                                                                                 | Sent Members                                                                                    | hip Kit                               |  |  |  |
| Salesperson                                                                                                    |                                            | Date                   | Estab.                                                                                  |                                                                                                 |                                       |  |  |  |
| Member Type       AA       Full Employees       0       Region         Join Date       5/17/2010       Join       PT Employees       0       Tax Group         Source       Unknown       Ownership Type       Ist in Directory         Sponsor       Occ License       Sent Membership Kit         Salesperson       Date E stab.       Sent Membership Kit         Staff       Anthony Hopkins       Business Description Ishow Description on Web         Dues Info       Computer Solutions Engineering was established in 1991. It has provided professional programming services to the construction, aerospace, financial, not for profit, and general businesses small and large.         Dues Freq       Annual (1)         Next Invoice       1/1/2025         Reinstated On       Reinst         Dues Group       Image: |                                            |                        |                                                                                         |                                                                                                 |                                       |  |  |  |
| Dues Info<br>Dues \$<br>Dues Freq<br>Next Invoice<br>Reinstated C<br>Dues Group                                                                                                    | \$960.00<br>Annual (1)<br>a 1/1/2025<br>Dn | Reinst                 | Computer Solutions Engine<br>programming services to the<br>businesses small and large. | ering was established in 1991. It has provid<br>e construction, aerospace, financial, not for p | ed professional or offit, and general |  |  |  |
| Termination<br>Terminated                                                                                                    | On                                         | T                      | erminate                                                                                |                                                                                                 |                                       |  |  |  |
| By:                                                                                                    |                                            |                        |                                                                                         |                                                                                                 |                                       |  |  |  |
| Reason                                                                                                    |                                            |                        |                                                                                         |                                                                                                 | Edit Record                           |  |  |  |

Notable Fields:

Member Type: Indicates the Membership Level

Source: From you list of member source types

Sponsor: If sponsors are required for members

Salesperson: Person responsible for selling the membership

Staff: Staffperson main contact for this member

Ownership Type: Sole Proprietor, Partnership C-corp etc.

Select List in Directory if applicable.

Check off to confirm that the membership kit was sent.

Business description: may be for internal reference, or used on the website.

JOIN: click this button when you join this new member. This will optionally invoice the member dues and set the next member billing date.

Terminate: This is where you will terminate a member and record the terminate reasons.

Reinst: Will reinstate a terminated member.

User fields: All of the custom fields for the company you have defined will appear on this tab.

# Committees:

| ct a Company Computer Solutions Engineering, Inc.     committee     Transactions     Representatives     Referrals   Business Codes     Notes     Insurance     Committee     Position     Joined     Terminated     Anniversary   Notes     Insurance     Committee     Position   Joined     Terminated     Anniversary   Notes     Insurance        Committees     Position   Joined     Terminated     Anniversary   Notes     Dues Amount     Delete Subcommittees        Delete Subcommittees      Delete Subcommittees |                   |                          |                 |               |                  |                  | Member ID: 5044         |                | -           |
|----------------------------------------------------------------------------------------------------|-------------------|--------------------------|-----------------|---------------|------------------|------------------|-------------------------|----------------|-------------|
| aany Information Membership Information User Fields Committees Transactions Representatives Referrals Business Codes Notes Insurance Committee Position Joined Terminated Anniversary Notes Dues? Dues Amount Anniversary Notes Dues? Dues Amount Subcommittees / Taskforces          ubcommittees / Taskforces                                                                                                    | lect a Company    | Computer Solutions Engin | eering, Inc.    | •             | See All          |                  |                         |                |             |
| Committee     Position     Joined     Terminated     Anniversary     Notes     Dues?     Dues Amount       ubcommittees / Taskforces                                                                                                    | mpany Information | Membership Information   | User Fields Com | mittees Trans | sactions   Repre | sentatives   Ref | errals   Business Codes | Notes   Insura | nce         |
| ubcommittees / Taskforces           Subcommittee         Position         Joined         Terminated           Add Subcommittee         Edit Subcommittees         Delete Subcommittee                                                                                                    | Committee         | Posit                    | ion             | Joined        | Terminated       | Anniversary      | Notes                   | Dues?          | Dues Amount |
| ubcommittees / Taskforces           Subcommittee         Position         Joined         Terminated           Add Subcommittee         Edit Subcommittees           Delete Subcommittee         Save                                                                                                    |                   |                          |                 |               |                  |                  |                         |                |             |
| ubcommittees / Taskforces           Subcommittee         Position         Joined         Terminated           Add Subcommittee         Edit Subcommittees         Delete Subcommittee                                                                                                    |                   |                          |                 |               |                  |                  |                         |                |             |
| ubcommittees / Taskforces           Subcommittee         Position         Joined         Terminated           Add Subcommittee         Edit Subcommittees         Delete Subcommittee                                                                                                    |                   |                          |                 |               |                  |                  |                         |                |             |
| ubcommittees / Taskforces           Subcommittee         Position         Joined         Terminated           Add Subcommittee         Edit Subcommittees         Delete Subcommittee                                                                                                    |                   |                          |                 |               |                  |                  |                         |                |             |
| ubcommittees / Taskforces Subcommittee Position Joined Terminated Add Subcommittee Edit Subcommittee Delete Subcommittee Save                                                                                                    |                   |                          |                 |               |                  |                  |                         |                |             |
| ubcommittees / Taskforces           Subcommittee         Position         Joined         Terminated           Add Subcommittee         Edit Subcommittees         Delete Subcommittee                                                                                                    |                   |                          |                 |               |                  |                  |                         |                |             |
| ubcommittees / Taskforces          Subcommittee       Position       Joined       Terminated         Add Subcommittee       Edit Subcommittees       Delete Subcommittee                                                                                                    |                   |                          |                 |               |                  |                  |                         |                |             |
| ubcommittees / Taskforces          Subcommittee       Position       Joined       Terminated         Add Subcommittee       Edit Subcommittees       Delete Subcommittee                                                                                                    |                   |                          |                 |               |                  |                  |                         |                |             |
| Subcommittee     Position     Joined     Terminated       Add Subcommittee     Edit Subcommittees       Delete Subcommittee                                                                                                    | Subcommittees / 1 | askforces                |                 |               |                  |                  |                         |                |             |
| Add Subcommittee Edit Subcommittees Delete Subcommittee                                                                                                    | Subcommittee      | •                        | Position        |               | Joined           | Terminated       |                         |                |             |
| Delete Subcommittee                                                                                                    |                   |                          |                 |               |                  |                  | Add Subcommittee        | Edit Sub       | committees  |
| Delete Subcommittee                                                                                                    |                   |                          |                 |               |                  |                  |                         |                |             |
|                                                                                                    |                   |                          |                 |               |                  |                  | DIN CL. W               |                |             |
| iete Committee Cancel Save                                                                                                    |                   |                          |                 |               |                  |                  | Delete Subcommitte      | e              |             |
| lete Committee                                                                                                    |                   |                          |                 |               |                  |                  |                         |                |             |
| 1 1.00.51 1 1.005                                                                                                    | ) alata Committaa |                          |                 |               |                  |                  |                         | Connel         |             |

Add members to committees, charge for dues for committee membership, create and assign member to subcommittees. Committees can be used to invoice, or send email, or other communcations.

Transactions:

| Doc #                                                                                                  | Туре         | Date       | Description                                          | Amount   | Balance  | Selec |
|----------------------------------------------------------------------------------------------------|--------------|------------|------------------------------------------------------|----------|----------|-------|
|                                                                                                    | Payment      | 5/13/2013  | AMEX AMEX                                            | \$500.00 |          |       |
| 6499                                                                                                   | Sales Memo   | 5/13/2013  |                                                      | \$500.00 | \$500.00 |       |
| 6468                                                                                                   | Member Dues  | 12/21/2012 | Updates/Technical Support for Approved Association   | \$960.00 | \$960.00 | Г     |
| 6398 Registration 12/4/2012 WebHori HTML PUBLIC ''-//W3C//DTD HTML 4.0 T</td <td>\$0.00</td> <td></td> |              |            |                                                      |          | \$0.00   |       |
| 6081 Registration 8/25/2011                                                                            |              |            | NOVWEB Registration for November Webinar             | \$50.00  | \$50.00  |       |
| 6031                                                                                                   | Registration | 11/9/2010  | NOVWEB Registration for November Webinar             | \$0.00   | \$0.00   |       |
| 5868                                                                                                   | Sales Memo   | 8/18/2010  | Approved Events                                      | \$100.00 | \$100.00 | Г     |
| 5858                                                                                                   | Registration | 7/14/2010  | 0724WEB Registration for PG Webinar                  | \$0.00   | \$0.00   |       |
| 5816                                                                                                   | Sales Memo   | 11/16/2009 | Approved Association Plus Annua Support & Updates \$ | \$200.00 | \$200.00 |       |
| 6500                                                                                                   | Sales Memo   |            |                                                      | \$500.00 | \$500.00 |       |
|                                                                                                    |              |            |                                                      |          |          |       |

Company Information | Membership Information | User Fields | Committees Transactions | Representatives | Referrals | Business Codes | Notes | Insurance |

From here you can see all of the members invoice history

Add Invoice: Create a new invoice for this member

Add Payment: receive payment from member

Move Transaction(s): Transfer one or a group of invoces to another member

Delete Transactions: Delete a transaction, If the transaction has beent ransferred to QuickBooks, you must manually delete the transaction from QuickBooks.

Edit Record: Edit an existing invoice.

### Representatives:

A List of all of the Representatives for this organization

|  | Primary? | Prefix | Last Name | First Name | MI | Suffix | Work Phone   | Ext | Home Phone | Cell Phone |
|--|----------|--------|-----------|------------|----|--------|--------------|-----|------------|------------|
|  |          | Mr.    | Doe       | John       |    |        |              |     |            |            |
|  |          |        | Hopkins   | Anthony    |    |        | 407-293-9100 |     |            |            |
|  |          |        | Monroe    | Tish       |    |        | 407-878-4977 |     |            |            |
|  | V        |        | Pittman   | Ben        |    |        | 407-293-9100 |     |            |            |
|  |          |        | Pittman   | Dana       |    |        | 407-293-9100 |     |            |            |
|  |          |        | Zoock     | Stuart     |    |        | 407-293-9100 |     |            |            |
|  |          |        |           |            |    |        |              |     |            |            |

Each column can be sorted by clicking on the column heading.

Each company must have 1 primary representative.

### Set Primary

Use the Set Primary button to select the primary representative. The primary rep will be used for general company communications not addressed to a specific representative.

#### Add Representative

Use Add Representative to add a new rep to this company.

Click on the representative name to go to the representative record.

## **Referrals:**

This screen shows all of the referrals that have been issued to a member. This is intended to be a log of referrals made through your organization. From report Generator you can create a filtered list of referrals made to a specific member or representative for a particular date range. Referrals may also be merged into the annual member invoice.

Add Referral

Click the Add referral button to refer a prospect to this member.

| Referrals   | the set of the set of |
|-------------|----------------------------------------------------------------------------------------------------|
| Company     | Computer Solutions Engineering, Inc.                                                                                                    |
| Date        | 3/ 3/2014 🗐 🗸                                                                                                    |
| Referred By | Jeff Richmond   Save for next referral                                                                                                    |
| Referred To | Bob Smith of ABC co called and asked that you contact him.<br>his ph: 888-555-1212!                                                                                                    |
|             | OK Cancel                                                                                                    |

If you are referring to multiple members, select Save for next referral.

# Business codes:

This screen shows your listing of business categories. This may be SIC codes, NCC codes or your own custom list of business types. You can select whether to show this business in that category listing on your website, and in which sort order to show the business code listing under the business in the directory.

| S | ilC Codes                      | NC   | C Code        | •                  |
|---|--------------------------------|------|---------------|--------------------|
|   | SIC Category                   | Code | Display Order | Show in Directory? |
|   | Technology Consultant          | 600  | 1             |                    |
|   | Association Management Company | 400  | 2             | <b>V</b>           |
|   |                                |      |               |                    |

### Notes:

The notes tab shows a running history of Freeform notes.

### Computer Solutions Engineering, Inc.

| 📥 Notes               | - Instance in                 |                             |                  |
|-----------------------|-------------------------------|-----------------------------|------------------|
| Entered By:           | Ben Pittman                   | Status                      | In Progress 👻    |
| On:                   | 3/3/2014 2:25:33 PM           | Type of Problem             | Billing 👻        |
| First Reported:       | 3/3/2014 2:25:33 PM           | ]                           |                  |
| Historical Notes:     |                               |                             |                  |
|                       |                               |                             | ~                |
| Current Note:         |                               |                             |                  |
| Called to find out ho | ow to process a refund. Expla | ined and sent a link to the | video.           |
|                       |                               | Cancel Chan                 | ges Save Changes |

Notes have the following fields:

Who entered this note

time stamp on the note.

Status

Problem type: This is an on the fly dropdown to help categorize notes.

Search Button: to search notes

### **Representatives:**

This is a grid of all representatives in the database.
Filter by company - Select company from dropdown window.
See All: - View members from all companies
Primaries Only: - View only Primary Representatives
Information can be sorted on the fly by clicking on the column heading.

| Filter By | Company 101st Airborne E<br>:Primaries Only | )ivision As | sociation 💌 See | e All | V         |        |              | J             |
|-----------|---------------------------------------------|-------------|-----------------|-------|-----------|--------|--------------|---------------|
| Primary?  | Company                                     | Prefix      | First Name      | MI    | Last Name | Suffix | Title        | Work Phone    |
| •         |                                             |             |                 |       |           |        |              | (772) 408-522 |
|           |                                             | Ms.         | Stephanie       |       |           | Sr.    |              | (619) 200-671 |
|           |                                             | Ms.         | Stephanie       |       |           | Sr.    |              | (619) 200-671 |
| <b>V</b>  |                                             |             | Felicia         |       | Leong     |        |              | (650) 755-390 |
|           | 101st Airborne Division Ass                 | Dr.         | Tonya           |       | Alink     | Sr.    |              | (931) 431-019 |
|           | 123 some company                            | Mr.         | Property        |       | Manager   | Sr.    |              |               |
|           | 123 some company                            |             | Test            | А     | Rep       |        |              |               |
| <b>V</b>  | 1836 Realty. Lending and P                  | Dr.         | jc              |       |           | Sr.    |              | (512) 507-630 |
|           | 1836 Realty. Lending and P                  |             | Matt            |       | Leschber  |        |              |               |
| <b>V</b>  | 1st Choice Properties                       |             | Joy             |       | Bennette  |        |              | (816) 632-057 |
|           | 1st Choice Properties                       |             | P. Lynne        |       | Parr      |        | Owner/Broker |               |
| <b>V</b>  | 1st Choice Property Manag                   |             | Joy             |       | Bennett   |        |              | (816) 632-780 |
|           | 1st Choice Property Manag                   |             | Cindy           |       | Gentry    |        |              | (239) 470-736 |
| 1         | 35R Solutions, LLC                          |             | Dae             |       | Kim       |        |              | (206) 601-883 |
|           | 50 Corridor TMA                             |             | Rebecca         |       | Garrison  |        |              | (916) 852-740 |
|           | AA1 Investments                             |             | Mousa           |       | Ahmad     |        |              | (313) 580-302 |
|           | ААНІ                                        |             | Suzette         |       | Stanley   |        |              | (806) 791-358 |
| <b>V</b>  | AANTV Realty                                |             | Laurel          |       | Reyes     |        |              | (727) 323-669 |
|           | Abacus Resources                            |             | V.R.            |       | Smith     |        |              |               |
|           |                                             |             |                 |       |           |        |              | 4             |

This screen includes:

Below the representative name is the company name. clicking the company name will take you to the company record.

Click Change Company to move this representative to a different company.

Contact information

This tab contains all addresses email, phone and other contact information, photograph

And web portal login information.

**Use Different Co Name** Use this checkbox if this representative should be identified with a different company name on correspondence or on the member directory.

| HOR             | Image: Second state         Image: Second state         Image: Second state | T REMINDERS                 |
|-----------------|----------------------------------------------------------------------------------------------------|-----------------------------|
|                 | Select a Representative Pittman Ben                                                                                                    | Change Company              |
| Companies       | Contact Information User Fields Notes Committees Transactions Courses & Certifications                                                                                                    |                             |
| Representatives |                                                                                                    |                             |
| List Generator  | Prefix First Name MI Last Name Suffix                                                                                                    | Title President             |
| Committees      | Phone Numbers                                                                                                    | Salutation Dear Ben Pittman |
|                 | Ext Html? No Blast                                                                                                    | Full Name Ben Pittman MBA   |
|                 | Work (407) 293-9100 Preferred bpittman@cse-online.com                                                                                                    | Nickname Ben                |
| Certifications  | Cell Alternate an@approvedhorizon.com                                                                                                    | Alpha Sort Pittman Ben      |
|                 | Home More Email Addresses                                                                                                    |                             |
| Email Templates | More Phone #'s Preferred Contact Method E-Mail                                                                                                    | Gender M Race M             |
| Email Queue     | Use Different Co Name Mailing Address Home Address                                                                                                    | 6                           |
|                 | Address 209 San Carlos Avenue Suite 111                                                                                                    |                             |
|                 | City Sanford State FL Postal 32771                                                                                                    |                             |
|                 | County Seminole Hide Company Name                                                                                                    | Web Login                   |
|                 | Country USA                                                                                                    | Password                    |
|                 | Delete Record Letter Add to List                                                                                                    | Add Record Edit Record      |

Letter Click the Letter button to write a letter to this representative. This will open a window listing all of your letter templates. Select a template, or create a new letter on the fly that you can add to the template list.

# The Word Merge file 'C:\Program Files\ApprovedHorizon\Merge.txt' has been created!

|   | Letter Name                                         | File Name                                           | *     |
|---|-----------------------------------------------------|-----------------------------------------------------|-------|
| • | 5w                                                  | C:\Users\Tish\Documents\nan members.doc             |       |
|   | 6                                                   | P:\ApprovedAssociation\AA demo label.doc            |       |
|   | Demo Label Z:\ApprovedAssociation\AA demo label.doc |                                                     | <br>= |
|   | Letter                                              | C:\Program Files\ApprovedAssociation\Letter.doc     |       |
|   | Online services                                     | \\SBSSVR\Users\Dana\My Documents\Online services    |       |
|   | Purchase envelope                                   | Z:\ApprovedAssociation\Approved Purchase Envelope.d |       |
|   | Purchase label                                      | Z:\ApprovedAssociation\AA purchase label.doc        |       |
|   | Purchase letter                                     | Y:\ApprovedMarketing\PurchasePacket\Approved PLU    |       |
|   | test                                                | C:\Tish\How to Export data from AA.doc              |       |
|   |                                                     |                                                     |       |

Close

Add to List Adds this representative to an existing list generated in the list generator.

Add Record Add a new representative to this company.

Edit Record

Edit the existing member record.

### **User Fields:**

This screen will display any custom fields on the Representative record that you have defined in system settings.

### **Representative Notes:**

The notes tab shows a running history of Freeform notes.

| 📥 Notes               |                               |                             |             |         |
|-----------------------|-------------------------------|-----------------------------|-------------|---------|
| Entered By:           | Ben Pittman                   | Status                      | In Progress | •       |
| On:                   | 3/3/2014 2:25:33 PM           | Type of Problem             | Billing     | •       |
| First Reported:       | 3/3/2014 2:25:33 PM           | ]                           |             |         |
| Historical Notes:     | :                             |                             |             |         |
|                       |                               |                             |             | *       |
| Current Note:         |                               |                             |             |         |
| Called to find out ho | ow to process a refund. Expla | ined and sent a link to the | video.      | *       |
|                       |                               | Cancel Chan                 | ges Save    | Changes |

Notes have the following fields:

Who entered this note

time stamp on the note.

Status

Problem type: This is an on the fly dropdown to help categorize notes.

Search Button: to search notes

### **Committees:**

This tab will display all committees this representative has participated on.

Click add committee to select from the list of existing committees.

After adding the committee, you may edit the record to reflect the position this person will fill and any notes about this position. Set an anniversary date if the position expires, and record a dues amount if it is applicable to this post.

| Со | ontact Information User Fields Notes | Committees Transactio | ons Courses & | Certifications |            |       |       |             |
|----|--------------------------------------|-----------------------|---------------|----------------|------------|-------|-------|-------------|
|    | Committee                            | Position              | Joined        | Anniversary    | Terminated | Notes | Dues? | Dues Amount |
|    | Beta Testers for Horizon             |                       | 3/4/2014      |                |            |       |       |             |
|    | Welcome ambassadors                  |                       | 3/4/2014      |                |            |       |       |             |
|    | Board of Directors                   |                       | 3/4/2014      |                |            |       |       |             |
|    |                                      |                       |               |                |            |       |       |             |
|    |                                      |                       |               |                |            |       |       |             |

### Transactions:

All transaction history for this individual. Click on any invoice to open it.

Functions:

Add a new invoice

Add a payment to an existing invoice

## List Generator:

The list genarator is where you will find all system reports, and where you can generate and save your own reports. List generator is where you will create Email Lists, mail merges, and Register, Invoice Add to a committee or terminate in batches.

System Reports: System Reports are reports Created by Approved Horizon and are common to all Approved Horizon users. System reports are always displayed in the saved criteria dropdown list whether you are on My criteria or company criteria reports.

| My Criteria O Company Criteria | Saved Criteria: | Customer Statement - |  | X | Save Criteria | ] | View Last List |
|--------------------------------|-----------------|----------------------|--|---|---------------|---|----------------|
|--------------------------------|-----------------|----------------------|--|---|---------------|---|----------------|

Depending on the report selected, there will be additional filter options displayed specific to that report.

| My Criteria Company Criteria | a Saved Criteria: Terminated Members |
|------------------------------|--------------------------------------|
| -                            |                                      |
| Select a Member Type         | ▼                                    |
| Select a Staff               |                                      |
| Select a Source              |                                      |
| Select a Date Range From     | 3/ 4/2014 🗐 🕆 to 3/ 4/2014 🗐 🕆       |

The List Generator allows you to create reports that are accessible to all employees within the company (Company Criteria), or reports that are only available to you (My Criteria).

### Creating a report:

Let's create a report for all members whose last mname begins with the letter "P".

We would like to see their name, company and email address on our report, because we are inviting them to a special reception.

This is only for my use, so I select My Criteria.

The first tab describes what I would like to show on the report:

| ) My | Criteria 🔘 Company   | Criteria Saved Criteria: |                 |          | •     | ) 🗙           |            | Sav | re Criteria  | View Last List |
|------|----------------------|--------------------------|-----------------|----------|-------|---------------|------------|-----|--------------|----------------|
| Show | ow Filter Add Filter |                          |                 |          |       |               |            |     |              |                |
|      | Туре                 | Field                    | Show in         | Subtotal | Count | Page<br>Break |            |     | Report Label |                |
|      | Person               | Full Name                | Body            |          |       |               | $\uparrow$ | V   | Full Name    |                |
|      | Company              | Company                  | Body            |          |       |               | 1          | Ļ   | Company      |                |
| 1    | Person               | Email Name               | Bottom Center 💌 |          |       |               | $\uparrow$ | ↓   | Email Name   |                |
| *    |                      |                          |                 |          |       |               | 1          | Ļ   |              |                |
|      |                      |                          |                 |          |       |               |            |     |              |                |

Type: This determines what fields will display in the next column: company, person, committee, events, notes, etc. Space is a special type that will insert a blank area.

Based on the Type, the next column will display all of the fields from that type.

Show in: Where on the report to display this information: Body. Top Center top Right, Bottom Center, Bottom Left, etc.

Subtotal: If this is a numeric field, you can have the report provide totals.

Count: will provide a count of the number of these records.

The arrows will allow you to reposition the variables on the report

The filter tab allows you to filter what data will be displayed:

| ) My | Criteria | Company Criteria | Saved Criteria: |                | •     | X Save Criteria | View Last List        |
|------|----------|------------------|-----------------|----------------|-------|-----------------|-----------------------|
| Show | Filter   | Add Filter       |                 |                |       |                 |                       |
|      | Туре     | Field            |                 | Compare Method | Value |                 |                       |
| .0   | Person   | Last Name        | e               | Starts With    | P     |                 | $\uparrow \downarrow$ |
| *    |          |                  |                 |                |       |                 | $\uparrow \downarrow$ |
|      |          |                  |                 |                |       |                 |                       |

We have created a filter above that will only display members whose last name begins with the letter "P".

| Full Name        | Company                               | Email Name        |
|------------------|---------------------------------------|-------------------|
| Gene Parker      | Realty World Orange Coast             | geneparkerhome    |
| Greg Paper       | Illinois Quad City Area REALTOR Asso  | gpaper@qcarealt   |
| Heather M. Poole | Naples 2 Estero Rentals and Sales     | N2eheather@ya     |
| Howard Passman   | USA Boxing/FL Gold Coast              | chiefofficial@hot |
| Jennifer Parker  | Arizona Optimetric Association        | jennifer@azoa.org |
| Joanne Parker    | Digital Warehouse                     | joanne.parker@d   |
| Jodi Pillsbury   | Alliance of Auto Service Providers of | jodi@aaspmn.org   |
| Julia Price      | Gold Touch Realty Inc                 |                   |

Click Preview data to see the results of the filter.

Now let's say this is only for members. We can add another filter so we only include members.

| 1 | Show | Filter Add Filter |            |                |       |    |
|---|------|-------------------|------------|----------------|-------|----|
|   |      | Туре              | Field      | Compare Method | Value |    |
|   |      | Person            | Last Name  | Starts With    | P     | ↑↓ |
|   |      | Company           | Member Y/N | ls Equal To    | True  | ↑↓ |
|   | ▶*   |                   |            |                |       | ↑↓ |
| Π |      |                   |            |                |       |    |

Now we have a list of members whose names begin with "P"

Preview data allows you to see on screen the filtered list.

Now that you have the list you can:

| Selected Record |           |  |  |  |  |
|-----------------|-----------|--|--|--|--|
| Person          | Remove    |  |  |  |  |
| Company         | from List |  |  |  |  |

Go directly to a spcific person or company record

Remove specific lines from the list.

| Activities for All  |           |          |  |  |  |  |
|---------------------|-----------|----------|--|--|--|--|
| Add to<br>Committee | Refer     | Invoice  |  |  |  |  |
|                     | Terminate | Register |  |  |  |  |

With your list you can now:

### Add people to a committee.

Refer to a group.

Terminate a group.

Invoice a group.

Register a group for an event.

| Create Output |        |  |  |  |
|---------------|--------|--|--|--|
| View          | Letter |  |  |  |
| Export        | E-Mail |  |  |  |

### **View - Create a Printed Report**

### Letter – Send a letter to all.

# Export – Send to an Excel Spreadsheet, a pdf, or a data file.

### Email – send a email blast to all in your list.

We want to email.

Select your email template from the displayed list.

Review the email details.

| Contact                                   | E-Mail Address                      |
|-------------------------------------------|-------------------------------------|
| Barker Powell                             | bpowell@fadaa.org                   |
| Ben Pittman                               | ben@cse-online.com                  |
| Ben Pittman                               |                                     |
| Brittany Pimento                          | communications@fallriverchamber.com |
| Carolyn Price                             | cprice@cmpmanagement.com            |
| Cindy Palanca                             | cpalanca@mobileds.net               |
| Dan Patsula                               | dan@nucaofwashington.com            |
| Dana Pittman                              |                                     |
| Dana Pittman                              |                                     |
| Donna Powell                              | mail@thebrickyardapartments.com     |
| Erin Padova                               | ehealy11@comcast.net                |
| Julia Price                               |                                     |
| Karen Parrillo                            | karen@bvacations.com                |
| Kristen Potts kpotts@atnitribes.org       |                                     |
| Lindsey Pabst Lindsey@shawyoderantwih.com |                                     |
| Michael Padova mikeyp6071@comcast.net     |                                     |
| Nancy Pappas                              | tafts@sbcglobal.net                 |

Invalid email addresses will be highlighted in red. You should go back and correct these emails or delete them from you email list.

Select using Horizon to send all emails (recommended), or send from your outlook mail account.

Use the second tab to preview and edit your email:

| E-Mail Details                                                            |  |  |  |  |  |  |  |  |
|---------------------------------------------------------------------------|--|--|--|--|--|--|--|--|
| Recipient List E-Mail Details                                             |  |  |  |  |  |  |  |  |
| Email Name: Sample Video email                                            |  |  |  |  |  |  |  |  |
| Subject: Meet Amando                                                      |  |  |  |  |  |  |  |  |
| Message:                                                                  |  |  |  |  |  |  |  |  |
| i   Times New Roman 🛛 🗸 16 🚍   😹 🗈 🛍 🖪 🖊 🙂 😶 🙂 🦘 冷 🛲 💞                    |  |  |  |  |  |  |  |  |
| - 🚄 🛕   🤬 註 註   트 트 트 트   트   佳   佳   S 🖈 🏍 🎒   🖓 🗎 😪                     |  |  |  |  |  |  |  |  |
|                                                                           |  |  |  |  |  |  |  |  |
| Attachments: Add Remove                                                   |  |  |  |  |  |  |  |  |
| E-Mail Service To Use:  Horizon  Microsoft Outlook  Cancel Schedule Email |  |  |  |  |  |  |  |  |

# Schedule your email:

|           | Schedule and Send E-Mail(s)                                   |  |  |  |  |  |
|-----------|---------------------------------------------------------------|--|--|--|--|--|
| Send Now  |                                                               |  |  |  |  |  |
| Send On   | Tuesday , March 04, 2014 🔍 12:51:54 PM 🔄 (Eastern Time)       |  |  |  |  |  |
| All recip | ients have agreed to receive emails from me -This Is Not Spam |  |  |  |  |  |
|           | Close Submit Now                                              |  |  |  |  |  |

You can see scheduled emails and the result in the email Queue.

I will use this same list next month, so I need to save it.

| Select | See Criteria  |
|--------|---------------|
| Then [ | Save Criteria |

## Committees:

This screen allows you to view all of the members on a particular committee and see its subcommittees, and the subcomittee memberships.

## Email Templates:

Here you can create templates for all of your emails. Create a standard newsletter design and use the copy function to create your monthly newsletter easily.

| Preview      | Copy Delete                                                                                                    |     |  |  |  |  |  |  |  |
|--------------|----------------------------------------------------------------------------------------------------|-----|--|--|--|--|--|--|--|
|              |                                                                                                    |     |  |  |  |  |  |  |  |
| Name:        | PG Newsletter                                                                                                    |     |  |  |  |  |  |  |  |
| Subject:     | 8 unusual marketing techniques for Property Managers                                                                                                    |     |  |  |  |  |  |  |  |
| Message:     | i Times New Roman 🗸 16 🕀 🐰 🗈 🛍 🔀 🛛 🖳 🖪 🖉 — 🗷 🦘 🎓 🛲 💞                                                                                                    |     |  |  |  |  |  |  |  |
|              | ▼ ▲ ▲ ₩ Ξ Ξ Ξ Ξ Ξ Ξ Ξ Ξ Ξ Δ Δ Ξ                                                                                                    |     |  |  |  |  |  |  |  |
|              | www.property-genie.com using Property Genie to manage their business.                                                                                                    |     |  |  |  |  |  |  |  |
|              | <ul> <li>Forward to a Friend</li> <li>Join the Mailing List</li> <li>Register for Training</li> <li>I. Get to know the local advisers:         <ul> <li>You probably are making an effort to encourage real estate agents who do not manage properties to refer to you, perhaps with commission or referral fees, but these professionals are not the only ones in a position to influence a homeowner who needs a property manager.</li> <li>Get to know the CPA's and Estate planning attorneys in your community. These people cannot accept a commission, but if they feel confident that you will handle their client with grace and professionalism, they will be quick to recommend you when their clients end up with a property they do not wish to sell and do not wish to live in. Meet them, take them to lunch, attend their professional organizations.</li> </ul> </li> </ul> |     |  |  |  |  |  |  |  |
| Attachments: | Add                                                                                                    | -ta |  |  |  |  |  |  |  |
|              | E                                                                                                    | dit |  |  |  |  |  |  |  |

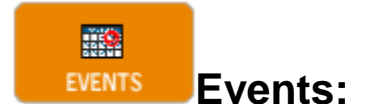

Events allows you to Create events, and then see the registrations for your events.

Create an Event: Select Add Event.

| Event Maintenance All required fields are complete |                                                                                                    |                                                                                           |                        |  |  |  |
|----------------------------------------------------|----------------------------------------------------------------------------------------------------|-------------------------------------------------------------------------------------------|------------------------|--|--|--|
| Select an Event                                    | June Approved Horizon Training 🗾 Show                                                                                                    | v Current & Future Events only                                                            |                        |  |  |  |
| General Information                                | Contact Information Location & Information Price & Paymer                                                                                                    | nt Information Activities Registration Fields                                             |                        |  |  |  |
| Event ID *                                         | AHTRNJun                                                                                                    | Multi Day Event                                                                           |                        |  |  |  |
| Event Name *                                       | June Approved Horizon Training                                                                                                    | Member Only Event                                                                         |                        |  |  |  |
| Short Name *                                       | Approved June Class                                                                                                    | Show on Web without Registration                                                          |                        |  |  |  |
| Description *                                      | Learn to get the full benefit of Approve<br>the Free class and stay for the Free dom<br>This class will cover all of the modules i<br>Horizon excent advanced website publis | ed Horizon! Come for<br>uts!                                                              | Edit HTML              |  |  |  |
| Dates and Time                                     | es of the Event                                                                                                    | Dates to Show Event on Web                                                                |                        |  |  |  |
| Start Date * 6/                                    | 13/2013 🖉 Start Time 09:00 AM 🔄                                                                                                    | Start Date * 3/ 1/2013                                                                    |                        |  |  |  |
| End Date * 6/                                      | 14/2013 🖉 🗸 End Time 04:00 PM 🚖                                                                                                    | End Date * 6/13/2013                                                                      |                        |  |  |  |
| Display the tex<br>instead of time                 | t below for Start/End Date/Time information<br>s above                                                                                                    | Dates to Accept Registrations         Start Date * 3/ 8/2013         End Date * 6/11/2013 |                        |  |  |  |
| Delete Record                                      | Copy Record                                                                                                    |                                                                                           | Add Record Edit Record |  |  |  |

Required Fields are marked with a  $\star$  .

Click Add Record

Proivide an Event ID (Must be UNIQUE).

Event Name: this will display on the website

Short Name: This wil appear on reports

Member only: Only members will be allowed to sign up

Show on web without registration: List the event without a registration procedure.

Description: Provide the event description. This can include images, links to other sites, and HTML formatted content.

Event Status: Allows you to Postpone or Cancel anevent without deleting it.

| Event                                                   | Maintenance                                                                                                    |                                                                                                    | All required fields are complete                                                                               |
|---------------------------------------------------------|----------------------------------------------------------------------------------------------------|----------------------------------------------------------------------------------------------------|----------------------------------------------------------------------------------------------------|
| Select an                                               | Event Property Genie March Training                                                                                                    | Show Current & Future Events on                                                                                     | ilv                                                                                                    |
| General Info                                            | mation Contact Information Location &                                                                                                    | & Information   Price & Payment Information   Activities   R                                                        | legistration Fields                                                                                            |
| Contact<br>Name<br>E-Mail<br>Phone                      | Person:<br>Dana Pittman<br>help@property-genie.com<br>407-878-4977                                                                                                    | Send Notices of Registration to<br>the following E-Mail:<br>help@property-genie.com                                 | Confirm Registration E-Mail From:           Name         Dana           E-Mail         help@property-genie.com |
| E-Mail R<br>Subject<br>Message<br>This<br>5th a<br>ques | eminder<br>Property Genie Training<br>e Preview:<br>is just a reminder that you are reg<br>and 6th. The class will be held at<br>stions! sincerely, <i>Property</i> G | Send On 3/ 3/2014 Jy<br>gistered for the March Property Genie Trainin<br>659 Maitland Ave. Altamonte Springs, FL. G | Edit HTML<br>g class taking place at 9:00am on March<br>Call 407-878-4977 if you have any                      |
|                                                         |                                                                                                    |                                                                                                    | ~                                                                                                    |
| Delete Re                                               | cord Copy Record                                                                                                    |                                                                                                    | Add Record Edit Record                                                                                         |

Contact Person: will be listed on the website as the contact

Send Notices of Registration to: The address to which email notifications of registrations will be sent to.

Confirm Registration From: The email that confirmations to the registrant will be sent from.

Email reminder: This message will be sent to all registrants on the send on Date.

| Event Maintenance                                                                                                    | All required fields are complete |
|----------------------------------------------------------------------------------------------------|----------------------------------|
| Select an Event Property Genie March Training                                                                                                    |                                  |
| General Information       Contact Information       Location & Information       Price & Payment Information       Activities       Registration Fields         Link to Map |                                  |
| Location         Directions         Additional Information         Sponsored By Information         More Info HTML Page           Preview                                   | Edit HTML                        |
| Our Sponsors:<br>APPROVED<br>HORIZON                                                                                                    | *                                |
| Delete Record Copy Record                                                                                                    | Add Record Edit Record           |

Location and Information: Allows you to edit several pages of content for the Event website.

Link To Map: Insert a link to a map service.

More info Website Link: Link to a separate website or Approved Website page for events that have their own.

Each of the 5 tabs will allow you to add content to the event.

| Event Maintenance                                                                                                    | All required fields are complete                                                                                                    |  |  |  |  |  |
|----------------------------------------------------------------------------------------------------|----------------------------------------------------------------------------------------------------|--|--|--|--|--|
| Select an Event Property Genie March Training 🔹 🕅 Show C                                                                                                    | urrent & Future Events only                                                                                                    |  |  |  |  |  |
| General Information Contact Information Location & Information Price & Payment                                                                                                    | Information Activities Registration Fields                                                                                                    |  |  |  |  |  |
| Cost and Pricing         Event Cost: *       Event Pricing: *         Image: Special Pricing for Members         Image: Paid       Image: Same price for Non-Members and Members                                                                                                    | Discount Information       Discount Type:       \$ - Fixed Amount         Code:       Discount Type:       \$ - Fixed Amount         Available on:       Image: Amount Amount (S or %);       0.0000         through:       Image: Amount Amount (S or %);       0.0000 |  |  |  |  |  |
| Online Credit Card       Pay at Event       Pay Prior to Event         Accept Online Credit Card Payments       Confirmation E-Mail Subject       Payment received for March Training         Confirmation E-Mail Message Preview:       Edit HTML         Thank you for your Payment!       You are now registered For the Event! |                                                                                                    |  |  |  |  |  |
|                                                                                                    |                                                                                                    |  |  |  |  |  |
| Delete Record Copy Record                                                                                                    | Cancel Changes SAVE Record                                                                                                    |  |  |  |  |  |

Set whether this is a free or Paid event.

Set member and non Member pricing.

Create a Discount Code word.

Set that dates for the Discount to be effective.

Set the Typoe of discount and the Rate.

Each Payment Method has it's own Email Reply. Click edit HTML to edit the content of each Email reply.

### Activities:

Activities page allows you to create 1 or multiple Activities for an event. (IE: Classes, Dinner, Golf Tournament, Optional Seminars, Etc.

Within each Activity is a fee Structure: This includes member and nonmember pricing, single or Table pricing, Bronze silver and Gold levels. All within 1 activity for 1 event.

| Select | an Event Pro            | operty Genie Ma     | arch Training    |             | •                  | Show Curre      | ent & Future Eve             | nts only                              |                     |                                  |                              |
|--------|-------------------------|---------------------|------------------|-------------|--------------------|-----------------|------------------------------|---------------------------------------|---------------------|----------------------------------|------------------------------|
| Genera | I Information           | ontact Informati    | on Location      | n & Informa | ation Price        | & Payment Info  | mation Activiti              | es Registration Fi                    | elds                |                                  |                              |
| Selec  | Select an Activity pro1 |                     |                  |             |                    |                 |                              |                                       |                     |                                  |                              |
| Activ  | rity Details            |                     |                  |             |                    |                 |                              |                                       |                     |                                  |                              |
| Activ  | vity Name *             | pro 1               | ļ                | Account     |                    |                 | Required                     | Show on V                             | Veb 🗸 Allo          | w Multiple Atter                 | ndees 🗸                      |
| Desc   | cription *              | SAVE 25%!! A<br>do? | re you making    | ) enough n  | noney for th       | e work that you | Sort Order                   |                                       | 2 Def               | fault # of Attend                | lees 1                       |
|        |                         | This 4 hour cl      | ass covers fe    | e structure | es and work        | flows to boost  | Charitable Gi                | ft Amount                             | 0.00                |                                  |                              |
| Сара   | acity *                 | 15                  |                  | Max Per     | Registration       | *               | 4                            |                                       |                     |                                  |                              |
| Activ  | rity Pricing:           |                     |                  |             |                    |                 |                              |                                       |                     |                                  |                              |
|        | Fee Name                |                     | Attendees<br>Per | Order       | Show<br>on<br>Web? | Member<br>Price | Member<br>Earlybird<br>Price | Mem Early End<br>Date<br>(MM/DD/YYYY) | Non-Member<br>Price | Non-Member<br>Earlybird<br>Price | Non-member<br>Early End Date |
|        | profit class            |                     | 1                | 1           |                    | 75.00           |                              |                                       | 75.00               |                                  |                              |
| Þ      | Corporate Tab           | e                   | 10               |             | <b>V</b>           | 650.00          | 550.00                       | 2/28/2014                             | 999.00              |                                  |                              |
|        |                         |                     |                  |             |                    |                 |                              |                                       |                     |                                  |                              |
|        | Delete Fee              |                     |                  |             |                    |                 |                              |                                       |                     |                                  | Add Activity                 |
| Delet  | e Record                | Copy Record         |                  |             |                    |                 |                              |                                       |                     | Add Record                       | Edit Record                  |

To Add an Activity:

Click Add Activity to add an Activity to the selected Event.

Activity Name: Name the Activity (Must Be UNIQUE)

Account: Selsct the appropriate QuickBooks Account from the dropdown list.

Required: Means a registrant MUST register for this activity in order to register for this event

Activity Description Supports up to 4 lines of text.

Set Order: Where should this activity appear in the list of Activities for this event?

Capacity: The system will cut off registrations when this number is reached.

### **Activity Pricing:**

### Approved Horizon creates a pricing table for each activity.

To add the pricing option, click Edit record Click in the first box under fee name. Enter a fee name. Complete each of the columns to set early bird member and nonmember pricing.proceed to the next line to add the next pricing option for this activity. When you are finished click Save record

Registration Fields:

These are the fields that will be dispalayed on the event registration website. Select the field to show on the website, and check whether the feld is required in order to complete a registration.

| Standard Fields | Custom Fields |
|-----------------|---------------|
|-----------------|---------------|

|   | Field          | Show on Web? | Required | Order |
|---|----------------|--------------|----------|-------|
| Þ | Email          |              |          |       |
|   | Prefix         |              |          | 0     |
|   | First Name     |              |          | 0     |
|   | Middle Name    |              |          | 0     |
|   | Last Name      |              |          | 0     |
|   | Title          |              |          | 0     |
|   | Company Name   |              |          | 0     |
|   | Address Line 1 |              |          | 0     |

Selecting the custom fields tab will allow you to add custom fields to your event registration.

## Managing an Event:

Now that you know how to set up your event, you will be able to monitor who is registering, process payments and organize for the event through Approved Horizon.

An event is designed to follow the following flow:

- 1. Create website pages that market the event (and optionally allow for online event registration).
- 2. Design an email and or mailing campaign to promote the event.
- 3. Monitor event registrations for the event.
- 4. Process accounting for the event.
- 5. Prepare event materials (Name Tags, Personalized packets. Etc.)
- 6. Accept last minute registrations.

### Viewing registrations during the event process:

| APPR<br>H O R |    |                    | EMBERS EVENTS      | CRM | ACCOUNTI   | ING SYSTEM SET |                        | ERS                  | π |
|---------------|----|--------------------|--------------------|-----|------------|----------------|------------------------|----------------------|---|
|               | Se | arch for:type here | e Events only      |     | Event 1    | List           |                        |                      |   |
| Registrations | Г  | Event ID           | Name               |     | Short Name | Start Date     | Show on Web Start Date | Show on Web End Date | * |
| Events        |    | 03/16/10           | March 2010 Testing |     |            | 03/20/2010     |                        |                      |   |
| Events        |    | 0625WEB            | June Webinar       |     |            |                |                        |                      |   |
|               |    | 0709WEB            | July 9 Webinar     |     |            | 07/09/2010     |                        |                      |   |
|               |    | 0723WEB            | July 23 Webinar    |     |            | 07/09/2010     |                        |                      |   |
|               |    | 0724WEB            | PG Webinar         |     |            | 07/24/2010     |                        |                      |   |
|               |    | 08WEBIN            | August 13 Webinar  |     |            | 07/09/2010     |                        |                      |   |

Clicking the Registrations button will show you the list of all current and future events, Select the event you wish.
Subtotal \$0.00 \$0.00

#### **Event Registration Details**

П

Select an Event Testing event registrations 9999 (This is not a rea 🔻 🔽 See All

|  | List o | of Registra | ants List of Attendees Tic | ket Counts   |        |        |       |     |           |             |             |
|--|--------|-------------|----------------------------|--------------|--------|--------|-------|-----|-----------|-------------|-------------|
|  |        | ID          | Person Name                | Company      | Total  | Paid   | Phone | Fax | Date      | Customer ID | Salesperson |
|  | Þ      | 7031        | Dana PittmanTest Company   | Test Company | \$0.00 | \$0.00 |       |     | 3/16/2014 | 5359        |             |
|  |        | 7032        | Dana Pittman Test Company  | Test Company | \$0.00 | \$0.00 |       |     | 3/16/2014 | 5359        |             |

| Subtotal | Discount | Batch ID | Person ID |
|----------|----------|----------|-----------|
| \$0.00   | \$0.00   |          | 5720      |
| \$0.00   | \$0.00   |          | 6082      |

Each registrant has a unique ID. In the example above, the same person has registered twice for the same event, from the same company. W see the total billed, the amount Paid, contact information, the date they registered, the customer ID in Approved Horizon, and the discount applied. The Batch ID will show if the event registration was posted as a part of a batch of registrations performed through the accounting batch transactions in Approved Horizon. The Person ID number indicates that the individuals attending are not the same person that registered for the event. We can see the attendees on the list of attendees screen:

#### **Event Registration Details**

Select an Event Testing event registrations 9999 (This is not a rea 🔻 🗹 See All

| List of Re | List of Registrants List of Attendees Ticket Counts |              |       |           |             |               |        |            |    |           |    |  |  |  |  |
|------------|-----------------------------------------------------|--------------|-------|-----------|-------------|---------------|--------|------------|----|-----------|----|--|--|--|--|
|            | Activity                                            | Reg Name     | RegNo | Attended? | Group/Table | Position/Seat | Prefix | First Name | MI | Last Name | C  |  |  |  |  |
| Þ          | Test Activity 9999                                  | Test Company | 7031  |           |             |               |        | Tom        |    | Parker    | Те |  |  |  |  |
|            | Test Activity 9999                                  | Test Company | 7032  |           |             |               |        | Jon        |    | Amirzadeh | Те |  |  |  |  |
|            |                                                     |              |       |           |             |               |        |            |    |           |    |  |  |  |  |

| CEUs | CEUs Handicap |       | More Info | First Time? | Guest Ticket? | Name Badge | Special Needs | Email              |             | Title   | Addr  |
|------|---------------|-------|-----------|-------------|---------------|------------|---------------|--------------------|-------------|---------|-------|
|      | 0             |       |           |             |               |            |               | jon@cse-online.com |             |         | 123 N |
|      | 0             |       |           |             |               |            |               | jamirzadeh@cse     | -online.com |         | 142 N |
| ss 2 | City          | State | Zip       | Country     | Home Phone    | Work Phone | Fax Number    | Member ID          | No Email?   | Email H | TML?  |
|      | MyCity        | FL    | 32828     |             | 4073331111    |            |               |                    |             |         |       |
|      | MyAddrCity    | FL    | 32828     |             | 407-333-1111  |            |               |                    |             |         |       |

This screen tells us the details on the attendees. The Activity(s) they registered for, the member entity that registered, the unique ID issued to the registration by the system, IF this is a past event, you may choose to record attendance, that will be displayed in the Attended? Column. IF this part of a table/group registration, then that will be indicated here with the seat assigned here. This is followed by the attendees full registration information. IF this event includes CEU's then they can be tracked through AH.

# **Ticket Counts**

| Event Registration Details                                                      |          |              |                  |  |  |  |  |  |  |  |  |  |
|---------------------------------------------------------------------------------|----------|--------------|------------------|--|--|--|--|--|--|--|--|--|
| Select an Event Testing event registrations 9999 (This is not a rez 🔻 🔲 See All |          |              |                  |  |  |  |  |  |  |  |  |  |
| List of Registrants List of Attendees Ticket Counts                             |          |              |                  |  |  |  |  |  |  |  |  |  |
| Activity                                                                        | Capacity | Tickets Sold | Available Spaces |  |  |  |  |  |  |  |  |  |
| Test Activity 9999                                                              | 100      |              | 98               |  |  |  |  |  |  |  |  |  |
|                                                                                 |          |              |                  |  |  |  |  |  |  |  |  |  |

This screen will show the metrics for each activity at the event.

# **Processing Payments:**

Double click an event registration to go directly to that registration invoice.

| H O R         |                           | MEMBERS                      | EVENTS                    | CRM        | S<br>ACCOUNTIN | NG SYSTEM     | <b>*</b><br>M SETTINGS |               | 1<br>REMINDERS |     | EXIT         |
|---------------|---------------------------|------------------------------|---------------------------|------------|----------------|---------------|------------------------|---------------|----------------|-----|--------------|
|               | Invoice<br>Select Invoice | # 7031                       | •                         |            |                |               | I                      | Registra      | ation          |     | P            |
| Registrations | Invoice Informati         | on Accounting                | Note                      |            |                |               |                        |               |                |     |              |
| Events        | <u>Company</u>            | 5359 T                       | est Company               |            | Event          | Go            |                        | Date          | 3/16/2014      | Due | 3/16/2014    |
|               | Person                    | Tom Parker                   | •                         |            | Testing        | event registr | rations 99             | Phone         | 3              |     |              |
|               | Bill To:                  | Dana Pittman<br>Test Company |                           | A          | See /          | Attendees     |                        | Fax           |                |     |              |
|               | Address:                  | 123 BillAddr Lan             | e                         | -          | licke          | IS NUT Ser    | nt                     | PO #<br>Sales | person         |     |              |
|               | City, St Zip              | BillCity                     | CC                        | 33333      |                |               |                        | Sales         | Tax            |     |              |
|               | Payment Me                | thod                         |                           |            |                |               |                        |               |                |     |              |
|               | Description               | Testing event re             | gistrations 9999 (This is | s not a re |                |               |                        |               | Sub Total      | [   | \$0.00       |
|               | Activity                  |                              | Fee                       | Qty        | Unit \$        | Attendees     | Item Total             |               | Tax            |     | \$0.00       |
|               | Test Activi               | ty                           | Fee                       | 1.00       | \$0.00         | - 1           |                        | \$0.00        | Total          |     | \$0.00       |
|               |                           |                              |                           |            |                |               |                        |               | Amount Pai     | d   | \$0.00       |
|               |                           |                              |                           |            |                |               |                        |               | Balance Du     | e   | \$0.00       |
|               |                           |                              |                           |            |                |               | [                      | Print Invoid  | ce Email Invoi | ice |              |
|               | Delete Invoice            | •                            |                           |            |                |               |                        |               | Add Invoid     | ce  | Edit Invoice |

As a matter of course, online registrations with online payments enabled will record properly in approved Horizon and will accoumulate on the QuickBooks transfer screen so you can record the registrations and payments in QuickBooks.

Above you will see the details of the event registration. From here you can edit the invoice, Receive payment(click Edit Invoice) Print it, email it, or delete it.

IF you are going to register a group of attendees for an event, this can be accomplished through list generator:

| Selected Record<br>Person<br>Company | Acti        | vities for All<br>dd to<br>mmittee Terminate Register | Create Output<br>View Letter<br>Export E-Mail |
|--------------------------------------|-------------|-------------------------------------------------------|-----------------------------------------------|
| Company                              | Joined Date |                                                       |                                               |
| Blue Sky Property Management         | 12/17/2013  |                                                       |                                               |
| Bridge Investment                    | 5/6/2014    |                                                       |                                               |
| Chamberwood Realty                   | 3/12/2014   |                                                       |                                               |
| Crew Realty                          | 4/22/2014   |                                                       |                                               |
| EDA Chambarrad Dash, Caus            | 4/7/0014    |                                                       |                                               |

Process a filter to create your list of attendees to register, and click the register button.

This will create a unique invoice for each entity in your filtered list. Edit the Invoice to reflect the charges for this event. Clicking Add All will generate a unique Email to each attendee with a link to the online copy of their invoice, or Print a copy of the invoice to mail.

| Invoice All   |           |       |        | 40           |      |            |                 | . 16         | X                      |
|---------------|-----------|-------|--------|--------------|------|------------|-----------------|--------------|------------------------|
| Date<br>Terms | 5/16/2014 | ]     |        | Registration |      |            |                 |              |                        |
| Due Date      | 5/16/2014 | •     | •      | Even         | nt [ | Testing ev | ent registratio | ons 9999 (Th | is is not a real eve 👻 |
| Description   |           |       |        |              |      |            |                 |              |                        |
| Committee d   | ues Membe | rship | amount | :            |      |            |                 |              |                        |
| Committee     |           |       |        |              |      |            |                 |              |                        |
| No records    | found     |       |        |              |      |            |                 |              |                        |
|               |           |       |        |              |      |            |                 |              |                        |
|               |           |       |        |              |      |            |                 |              |                        |
|               |           |       |        |              |      |            |                 |              |                        |
|               |           |       |        |              |      |            |                 |              |                        |
| Activity      |           |       | Fee    |              |      | Qty        | Unit \$         | Attendees    | Item Total             |
| Test Activit  | у         | •     |        |              | •    | 2.00       | \$100.00        | 2            | \$200.00               |
|               |           | •     |        |              | •    |            |                 |              |                        |
|               |           |       |        |              |      |            |                 |              |                        |
|               |           |       |        |              |      |            |                 |              |                        |
|               |           |       |        |              |      |            |                 |              |                        |
|               |           |       |        |              |      |            |                 |              |                        |
|               |           |       |        |              |      |            |                 | Total        | \$200.00               |
|               |           |       |        |              |      |            | C               | ancel        | Add ALL                |
|               |           |       |        |              |      |            |                 |              |                        |

At the end of each day, post your paid event registrations to QuickBooks. If you run significant number of events, we recommend setting up unique items in QuickBooks for each activity, so you can track the income from activities in QuickBooks reporting. If Events are not significant source of income, then all events can just be mapped to an item called events in Quickbooks.

See accounting setup for instructions on mapping Quickbooks items to Approved Horizon.

### Prepare Event Materials:

When you are ready to hold the event, you may wish to print a welcome letter, Name badges, and other materials for the event registrants. Make any Word Document a template in Approved Horizon.

- 1. Create your welcome letter, Badge design, etc.
- 2. Create your Filtered list using List Generator
- 3. Click Letter.
- 4. Browse for the document.
- 5. Use the Microsoft Word Merge tool to drop in your merge fields.
- 6. Create your documents.

### For Name Badges:

Go To List generator, filter by the Event ID for the list of Attendees (not Registrants) On your list, select attendee name badge. Print all name badges that have a specific name. Filter the list to exclude the attendees whose name on badge field is "not null" Print the badges that will use your standard layout.

### Accepting Last minute registrations:

Registrations on site can be done directly in Approved Horizon at the registration desk. Use Accounting>Invoice If you just need to generate an invoice,

| Members Events CRI    | M Accounting             | System Sett   | ings Reminders        | Help       |         |           |            |                |         |             |  |
|-----------------------|--------------------------|---------------|-----------------------|------------|---------|-----------|------------|----------------|---------|-------------|--|
|                       |                          | мемве         | RS EVENTS             | CRM        | ACCOUNT | ING SYSTE |            | 1<br>REMINDERS |         | EXIT        |  |
|                       | Invoice                  |               |                       |            |         |           |            |                |         | P           |  |
|                       | INVOICE TYP              | E: Sales Me   | emo 🔻                 |            |         |           |            |                |         |             |  |
| Renewal Dues          | Invoice Informati        | on Accountin  | g Note                |            |         |           |            |                |         |             |  |
| Invoices              | <u>Company</u>           | 5628          | 1st Choice Property M | Management | - Even  | 1         | Da         | te 6/ 5/2014 ( | Due     | e 6/ 5/2014 |  |
| Payments              | Person                   | Joy Bennett   |                       | •          |         |           | • Pho      | one            |         |             |  |
| Accounting Transfer   | Bill To                  | 1st Choice Pr | operty Management     |            | *       |           | Fau        | د              |         |             |  |
| Automatic Dues Change | Address                  | 012 East 2rd  | C4                    |            | T       |           | PU<br>5-1  | #              |         |             |  |
|                       | Address: 912 East 3rd St |               |                       |            |         |           | Ja         | me             |         | -           |  |
| Fund Accounting       | City, St Zip             | Cameron       | M                     | O 64429    |         |           | Sal        |                |         | -           |  |
|                       | See Ship To              |               | Copy Address From >   | >          | •       |           | Fre        | iaht \$0.00    | )       |             |  |
|                       | Payment Me               | thod          |                       | -          |         |           |            |                |         |             |  |
|                       | Description              |               |                       |            |         |           |            | Sub To         | tal     | \$600.00    |  |
|                       | Account                  |               | Description           |            | Qty     | Unit \$   | Item Total | Tax            | \$0.00  | \$0.00      |  |
|                       | Event Reg                | istration     | 2015 Conference       | e          | 4.00    | \$150.00  | \$600.00   | Total          |         | \$600.00    |  |
|                       |                          |               |                       |            |         |           |            | Amoun          | Paid    | \$0.00      |  |
|                       |                          |               |                       |            |         |           |            | Balanc         | e Due   | \$600.00    |  |
|                       |                          |               |                       |            |         |           |            | Make           | Payment |             |  |
|                       |                          |               |                       |            |         |           |            |                |         |             |  |
|                       |                          |               |                       |            |         |           |            |                |         |             |  |
|                       |                          |               |                       |            |         |           | Print In   | voice Emai     | Invoice |             |  |
|                       |                          |               |                       |            |         | Cance     | el Invoice | Cance          | Changes | SAVE Record |  |

or you can register them through the Event registration if you need to collect all registration information.

| Event Registration Details                       |         |               |         |               |                   |             |            |                        |                 |             |      |  |
|--------------------------------------------------|---------|---------------|---------|---------------|-------------------|-------------|------------|------------------------|-----------------|-------------|------|--|
| <u>Sel</u>                                       | ect     | <u>an Eve</u> | nt Prop | perty Genie 2 | 2 Day Training    |             | <b>-</b>   | See All                |                 |             |      |  |
| L                                                | list of | f Registra    | ants Li | st of Attende | es Ticket Cour    | nts         |            |                        |                 |             |      |  |
| ID Person Name Company Total Paid Phone Fax Date |         |               |         |               |                   |             |            |                        |                 | Customer ID |      |  |
|                                                  | Þ       | 7046          | Ben Pit | tman          | CSE               | \$0.00      | \$0.00     | 407-878-4977           | 407-878-4979    | 5/19/2014   | 5363 |  |
|                                                  |         | 7047          | Jackie  | O'Leary       | Fannie Hillman    | \$0.00      | \$0.00     | 4076441234             |                 | 6/4/2014    | 5798 |  |
|                                                  |         | 7048          | Jeff Ha | ll            | Fannie Hillman    | \$0.00      | \$0.00     |                        |                 | 6/4/2014    | 5798 |  |
|                                                  |         |               |         | Add Invoid    | ce<br>Add a new R | egistration | Invoice fo | or Property Ger<br>Yes | nie 2 Day Train | ing?        |      |  |

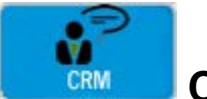

# **Customer Relationship Management**

This portion of Approved Horizon is intended to allow you to create sales and prospecting campaigns for membership, events, or other initiatives.

Horizon provides a structured system for ongoing sales efforts.

A campaign is a structured series of communications, or activities, designed to terminate in a transaction.

You can create an unlimited number of Activities, and they can be assigned to an unlimited number of Campaigns. All Activities are classified as one of 4 types:

Email Phone Call Letter/ Fax Recordkeeping / Other

# To create a campaign:

- 1. Is this Internal (existing members and nonmembers in the Approved Horizon Database) or External (A list of Contacts in an external Spreadsheet)?
- 2. What are the communication steps that will be followed? What steps are Required? What are the possible outcomes of the campaign?
- 3. Who will perform the steps in the campaign?
- 4. Who will oversee the campaign?

#### To Create Your Campaign

- 1. Click Add Campaign
- 2. Name The Campaign
- 3. Select the Focus:
- 4. Assign a manager (must have CRM Admin rights to appear in this dropdown,)
- 5. Do you want this campaign to show as a reason to contact me on your website's contact us page?

| CRM Ca               | ampaigr                    | n Maintena   | nce     |               |                              |                          |                 | P               |
|----------------------|----------------------------|--------------|---------|---------------|------------------------------|--------------------------|-----------------|-----------------|
| Campaign             | Spring Recruitr            | ment Drive   | -       | See All       |                              |                          |                 |                 |
| Campaign<br>Contacts | Spring Recruitr<br>Process | nent Drive   |         | Campaign Focu | s Internal<br>ain on Contact | ▼ Campaign Ma<br>Us Form | anager Steve Fe | menella 🔻       |
| First                | t Name                     | Last Name    | Company | City          | State                        | Country                  | Email           | Cell Phone      |
| Bob                  |                            | Doublema     |         |               |                              |                          |                 |                 |
|                      |                            |              |         |               |                              |                          |                 |                 |
|                      |                            |              |         |               |                              |                          |                 |                 |
|                      |                            |              |         |               |                              |                          |                 |                 |
|                      |                            |              |         |               |                              |                          |                 |                 |
|                      |                            |              |         |               |                              |                          |                 |                 |
|                      |                            |              |         |               |                              |                          |                 |                 |
|                      |                            |              |         |               |                              |                          |                 |                 |
|                      |                            |              |         |               |                              |                          |                 |                 |
|                      |                            |              |         |               |                              |                          |                 |                 |
|                      |                            |              |         |               |                              |                          |                 |                 |
| •                    |                            |              |         | III           |                              |                          |                 | Þ.              |
| Import Co            | ontacts                    | move Contact |         |               |                              |                          |                 |                 |
|                      |                            |              |         |               |                              | Delete Campaign          | Add Campaign    | n Edit Campaign |

# Import Prospects:

If an External campaign, click import contacts. The required columns and headings will display. Match your spreadsheet to the required field column names.

Click the Process tab.

Create the steps that are to be followed in the campaign:

| Ca | mpa   | ign Spring Re | cruitment Drive   | Campaign Focus | Internal           | Campaign Manager | Steve Femenella | -         |
|----|-------|---------------|-------------------|----------------|--------------------|------------------|-----------------|-----------|
| (  | Conta | cts Process   |                   | Show Campain   | n on Contact Us Fo | m                |                 |           |
|    |       | Step          | Activity          |                |                    |                  |                 | Required? |
|    | Þ     |               | Introduction call |                |                    |                  |                 |           |
|    |       | 3             | Follow up Letter  |                |                    |                  |                 |           |
|    |       | 5             | Ask For Business  |                |                    |                  |                 |           |
| 1  |       |               |                   |                |                    |                  |                 |           |

# Add Activities:

Click Add Activity to create a new step.

| •                                        |                                      |
|------------------------------------------|--------------------------------------|
|                                          | CRM Activity Maintenance             |
| Step # Rec                               | juired?                              |
| Туре 🔻                                   |                                      |
| Description                              |                                      |
| File                                     | Browse                               |
| Script                                   |                                      |
| 🗄 Times New Roman 🗸 16 🚔 👗 🗎             | B I <u>U</u> — ଓ <ጓ <> +™L 💝         |
| - 🖌 🌬 😹 🗄 🗐                              | ≣ ≣   ⊞   ⊈ ∉   & ×∞ ×⊳ 🔿   🛛 🗎      |
|                                          | *                                    |
|                                          |                                      |
| 1. Number the step                       |                                      |
| 2. Set the Type.                         |                                      |
| 3. Link to external Document (Merge Lett | er, Email temaplate, brochure, etc.) |

- 4. Write the script if this is a Phone call step.
- 5. Save the step.

Build all the steps, including Paperwork Processes (sent to Bookkeeping, Delete contact, send contract, etc)

# Assign User Roles

| Ro | es                                      | Emp | ployees                                      |
|----|-----------------------------------------|-----|----------------------------------------------|
|    | Role Name                               |     | Employee                                     |
| Þ  | Campaign Director                       | Þ   | Ben Pittman                                  |
|    | Campaign Leader                         |     | Steve Femenella                              |
|    |                                         |     |                                              |
|    |                                         |     |                                              |
|    |                                         |     |                                              |
|    |                                         |     |                                              |
|    |                                         |     |                                              |
|    |                                         |     |                                              |
|    |                                         |     |                                              |
|    |                                         |     |                                              |
|    |                                         |     |                                              |
|    |                                         |     |                                              |
|    |                                         |     |                                              |
|    |                                         |     |                                              |
|    |                                         |     |                                              |
|    |                                         |     |                                              |
|    | Delete Role Add New Role Edit Role Name |     | Add Employee to Role Drop Employee From Role |

Assign a campaign dirextor. This person can design the campaign and reviewe campaign results.

Campaign Leaders execute the campaign.

Campaign personnel must be employees of the organization.

# Statuses:

Once in a campaign, a campaign leader is prompted to identify the next step at the conclusion of each activity. Their choices are limited to the Statuses you create on the below table.

Some statuses end the campaign for the prospect record.

### CRM Activity/Step Status List

|   | Activity / Step Status           | Move to Next Step | End of the Campaign | Inactive |
|---|----------------------------------|-------------------|---------------------|----------|
| Þ | follow up                        |                   |                     | V        |
|   | In Progress                      |                   |                     |          |
|   | No contact, remove from campaign |                   |                     |          |
|   | No Sale                          |                   | $\checkmark$        |          |
|   | Sold                             |                   |                     |          |
|   | Step Complete                    |                   |                     |          |

# Campaign Reports:

Campaign Results: Shows the results of all ongoing campaigns.

### **Campaign Results**

Printed On: 6/5/2014 3:46:26 PM

| Campaign Name                  | Prospects | Completed Steps | Incomplete Steps | Conversions | Rate |
|--------------------------------|-----------|-----------------|------------------|-------------|------|
| Property Genie Sales Process   | 9         | 3               | 8                | 1           | 0.00 |
| Approved Horizon Sales Process | 0         | 0               | 0                | 0           |      |
| AH Old customers               | 243       | 0               | 242              | 0           |      |

Contacts from Website: shows all people who sent in information requests from the campaign website

# Contacts From Website

Printed On: 6/5/2014 3:48:37 PM

| Campaign              | Contact     | Email              | Phone          |
|-----------------------|-------------|--------------------|----------------|
| Approved Horizon Demo |             |                    |                |
|                       | ben pitt    | ben@cse-online.com |                |
|                       | ben pittman |                    | (407) 555-1212 |
|                       |             |                    |                |

Employee Performanc: Shows all employyes in each campaign, and their production and results.

# Employee Performance

Printed On: 6/5/2014 3:49:22 PM

### Campaign PG 2012 Membership Drive

| Representative   | Phone Call | Email | Letter | Record Keeping | Conversion |
|------------------|------------|-------|--------|----------------|------------|
| Ben Pittman      | 1          | 228   | 0      | 0              | 0          |
| CSE-Stuart Zoock | 0          | 2     | 0      | 0              | 0          |
| Otava Eamonalla  | 0          | 2     | 0      | n              | 0          |

Status Report: Shows the status of each activity.

# Printed On: 6/5/2014 4:14:38 PM

| Campaign                     | Activity              |   | Complete |  |
|------------------------------|-----------------------|---|----------|--|
| Property Genie Sales Process |                       |   |          |  |
|                              | Reply To email        | 6 | 3        |  |
|                              | Schedule Demo<br>Call | 1 | 0        |  |
|                              | Send Agreement        | 0 | 0        |  |
|                              | No Sale               | 1 | 0        |  |

# Using CRM

|              | CRM Action        | Items     |               | Campai<br>Activity | ign<br>1      | Spring Re<br>Ask For B | cruitment Drive       | •    |                | ₽       |
|--------------|-------------------|-----------|---------------|--------------------|---------------|------------------------|-----------------------|------|----------------|---------|
|              |                   |           |               | Repres             | entative      | [AII]                  | -                     | ·    |                |         |
| Action Items | Campaign          | Contact   |               | Curre              | ent Activity/ | Step                   | Status                | Date | Representative | Select? |
| Prospects    |                   |           |               |                    |               |                        |                       |      |                |         |
| Campaigns    |                   |           |               |                    |               |                        |                       |      |                |         |
| User Roles   |                   |           |               |                    |               |                        |                       |      |                |         |
| Statuses     |                   |           |               |                    |               |                        |                       |      |                |         |
|              |                   |           |               |                    |               |                        |                       |      |                |         |
|              |                   |           |               |                    |               |                        |                       |      |                |         |
| Reports      |                   |           |               |                    |               |                        |                       |      |                |         |
|              |                   |           |               |                    |               |                        |                       |      |                |         |
|              |                   |           |               |                    |               |                        |                       |      |                |         |
|              |                   |           |               |                    |               |                        |                       |      |                |         |
|              |                   |           |               |                    |               |                        |                       |      |                |         |
|              | Process Step      |           |               |                    |               |                        |                       |      |                |         |
|              | Status if Success | follow up | •             | Log Entry:         | Make sure     | everyone               | uses the new brochure |      | *              |         |
|              | Assigned To       | Group 🔻   | Campaign Dire | ector 🔻            | Appoint       | ment 🗵                 | 06/06/2014 12:00      |      | -              | Process |

Once a Campaign is created, select the campaign and the activity you wish to perform. (note: The Process Step window will be greyed out until you have selected a campaign and an activity and the individual.)

Activity Screen

| `ampaign<br>`ontact | Property ( | Genie Sales Process<br>McWright Sr |       |       |  |
|---------------------|------------|------------------------------------|-------|-------|--|
| ùrrent Step         | Reply To   | email                              |       |       |  |
| itatus              |            |                                    | Send  | Email |  |
| og History          |            |                                    |       |       |  |
| Represen            | tative     | Date                               | Notes |       |  |
|                     |            |                                    |       |       |  |
|                     |            |                                    |       |       |  |
|                     |            |                                    |       |       |  |
|                     |            |                                    |       |       |  |
|                     |            |                                    |       |       |  |

The activity Screen is unique to the type of activity, Email has an email button, Phone call has a call script, letter a document link, etc.

Complete the task, and enter a log entry fo rthe resulto fo the task.

| 🔆 CRM Log Entry         |                                | -   |             |     |            | х |  |
|-------------------------|--------------------------------|-----|-------------|-----|------------|---|--|
| Current Step Status     | Sold                           | •   | Assigned    | То  | Me         | • |  |
| Appointment             | 06/06/2014 12:00               | ]•  |             |     |            |   |  |
| Sent the membership kit | , would like to Start next wee | k.  |             |     |            | * |  |
|                         |                                |     |             |     |            |   |  |
|                         |                                |     |             |     |            |   |  |
|                         |                                |     |             |     |            |   |  |
|                         |                                |     |             |     |            |   |  |
|                         |                                |     |             |     |            |   |  |
|                         |                                |     |             |     |            |   |  |
|                         |                                |     |             |     |            | - |  |
|                         |                                | Can | cel Changes | Sav | ve Changes |   |  |

# Converting a Prospect to a member

When a membership is sold, the prospect can be converted to a member by selecting the prospect from the CRM > Prospects window. And selecting add to database.

Add to Database

|              | Select a prospect                                                            | Clemons Cal K                                                |              | •               |       |                                    |                     | P           |
|--------------|------------------------------------------------------------------------------|--------------------------------------------------------------|--------------|-----------------|-------|------------------------------------|---------------------|-------------|
| Action Items | Contact Information                                                          | Campaigns                                                    |              |                 |       |                                    |                     |             |
| Prospects    | Prefix Fin                                                                   | st Name                                                      | MI Last Nan  | ne Suf          | îx    |                                    |                     |             |
| Campaigns    | Ca                                                                           | I                                                            | K Clemons    |                 |       | Nickname                           |                     |             |
| User Roles   | Title                                                                        |                                                              |              |                 |       | Alpha Sort                         | Clemons Cal K       |             |
| Statuses     |                                                                              |                                                              |              |                 |       | Full Name                          | Cal K Clemons       |             |
| Reports      | Address<br>Salutation<br>Company<br>Address<br>Unit, Suite<br>City<br>County | Clemons & Associates, Ir<br>5024 Campbell Blvd.<br>Baltimore | nc.<br>State | MD Postal       | 21236 | Vork 4<br>Cell<br>Home<br>E-mail C | alC@clemonsmgmt.cor | Ext         |
|              | Delete Record                                                                | ]                                                            |              | Add to Database |       |                                    | Add Record          | Edit Record |

If we find a match for the prospect you are adding, we will show you the matching company. You can choose to link the new member to the existing company, or create a new one.

| Already Exists                                                       | x                               |
|----------------------------------------------------------------------|---------------------------------|
| Clemons & Associates, Inc. has a<br>Do you want to link to this one? | match in the database for name. |
|                                                                      | Yes No                          |

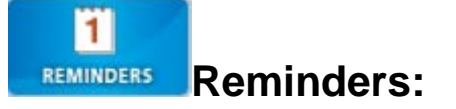

Reminders are primarily for keeping track of CRM tasks. When appointments are scheduled through the CRM screens the reminders will appear here.

Tasks are color cded to show you which tasks are upcoming, which are due today (yellow) and which are overdue (red).

| Calendar        |            | View all: Not Completed - |            |                          |       |         | Reminders |             |
|-----------------|------------|---------------------------|------------|--------------------------|-------|---------|-----------|-------------|
| Assigned To     | Date       | Category                  | Туре       | Description              | Done? | Done By | Done On   | Assigned By |
| David Roquemore | 2/1/2013   | CRM                       | Phone Call | Deborah Alder            |       |         |           |             |
| David Roquemore | 2/1/2013   | CRM                       | Phone Call | Emieleen C Alejo, S      |       |         |           |             |
| David Roquemore | 2/1/2013   | CRM                       | Phone Call | Maddie Alford            |       |         |           |             |
| David Roquemore | 3/1/2013   | CRM                       | Phone Call | Alana K Alger            |       |         |           |             |
| David Roquemore | 2/1/2013   | CRM                       | Phone Call | Robert L Alldredge       |       |         |           |             |
| David Roquemore | 2/1/2013   | CRM                       | Phone Call | Angela Allen             |       |         |           |             |
| David Roquemore | 2/1/2013   | CRM                       | Phone Call | Linda K Allen            |       |         |           |             |
| David Roquemore | 2/1/2013   | CRM                       | Phone Call | Janet Allen              |       |         |           |             |
| David Roquemore | 2/1/2013   | CRM                       | Phone Call | Shelley Alterman         |       |         |           |             |
| David Roquemore | 2/1/2013   | CRM                       | Phone Call | Jose Alvarez             |       |         |           |             |
| David Roquemore | 2/1/2013   | CRM                       | Phone Call | Robert Alvarez           |       |         |           |             |
| David Roquemore | 2/1/2013   | CRM                       | Phone Call | Michelle Alverson        |       |         |           |             |
| David Roquemore | 2/1/2013   | CRM                       | Phone Call | Jason Alves              |       |         |           |             |
| David Roquemore | 2/1/2013   | CRM                       | Phone Call | Christian Amacker        |       |         |           |             |
| David Roquemore | 2/1/2013   | CRM                       | Phone Call | George-Ann Amature Brick |       |         |           |             |
| David Roquemore | 2/1/2013   | CRM                       | Phone Call | Robert C Amore           |       |         |           |             |
| Ben Pittman     | 12/11/2013 | CRM                       | Record Kee | Agnes Gibson             |       |         |           |             |
| Ben Pittman     | 3/31/2014  | CRM                       | Phone Call | Donna Alizio             |       |         |           |             |
| Ben Pittman     | 6/6/2014   | CRM                       | Phone Call | Debra DeGelormo          |       |         |           |             |
|                 |            |                           |            |                          |       |         |           |             |
|                 |            |                           |            |                          |       |         |           |             |

Reminders support multiple views, Day week or month, you can view all calendars, or just an individual.

You can add your own appointements to your or other employees calendars, or reassign an appointment to another employee you can even set recurring appointments for one or multiple employees.

|   | Calendar                                     |                                                       |  |  |  |  |  |  |
|---|----------------------------------------------|-------------------------------------------------------|--|--|--|--|--|--|
|   | 1 Day 5 Work Week 7 Week 31 Month 🗲 🔿 Friday | / , June 06, 2014 🗐 🗸 View for:<br>All 🚽 Add Reminder |  |  |  |  |  |  |
| Ì | View All Reminders                           |                                                       |  |  |  |  |  |  |
|   | Monday, June 02, 2014                        | Thursday, June 05, 201                                |  |  |  |  |  |  |
| 1 |                                              |                                                       |  |  |  |  |  |  |
| i |                                              |                                                       |  |  |  |  |  |  |
|   |                                              |                                                       |  |  |  |  |  |  |
| 1 |                                              |                                                       |  |  |  |  |  |  |
| l |                                              |                                                       |  |  |  |  |  |  |
| 1 |                                              |                                                       |  |  |  |  |  |  |
| 1 |                                              |                                                       |  |  |  |  |  |  |
| i | T   2 02 204                                 | 5.1                                                   |  |  |  |  |  |  |
| 1 | Tuesday, June 03, 2014                       | Friday, June 06, 201                                  |  |  |  |  |  |  |
| i |                                              | 12:00 am 12:00 am Debra DeGelormo                     |  |  |  |  |  |  |
| 1 |                                              |                                                       |  |  |  |  |  |  |
| I |                                              |                                                       |  |  |  |  |  |  |
| i |                                              |                                                       |  |  |  |  |  |  |
| ۱ |                                              |                                                       |  |  |  |  |  |  |
| 1 |                                              |                                                       |  |  |  |  |  |  |
| 1 |                                              |                                                       |  |  |  |  |  |  |
| i | Wednesday, June 04, 2014                     | Saturday, June 07, 201                                |  |  |  |  |  |  |
|   |                                              |                                                       |  |  |  |  |  |  |
|   |                                              |                                                       |  |  |  |  |  |  |
| 1 |                                              |                                                       |  |  |  |  |  |  |
| ļ |                                              | Sunday, June 08, 2014                                 |  |  |  |  |  |  |
| l |                                              |                                                       |  |  |  |  |  |  |
|   |                                              |                                                       |  |  |  |  |  |  |
|   |                                              |                                                       |  |  |  |  |  |  |
| 1 |                                              |                                                       |  |  |  |  |  |  |